# Hoist & Crane - HC Application

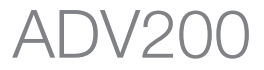

# Instruction manual

Language: English

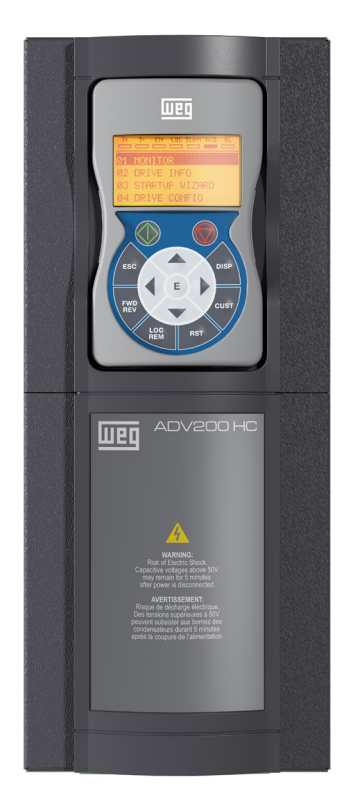

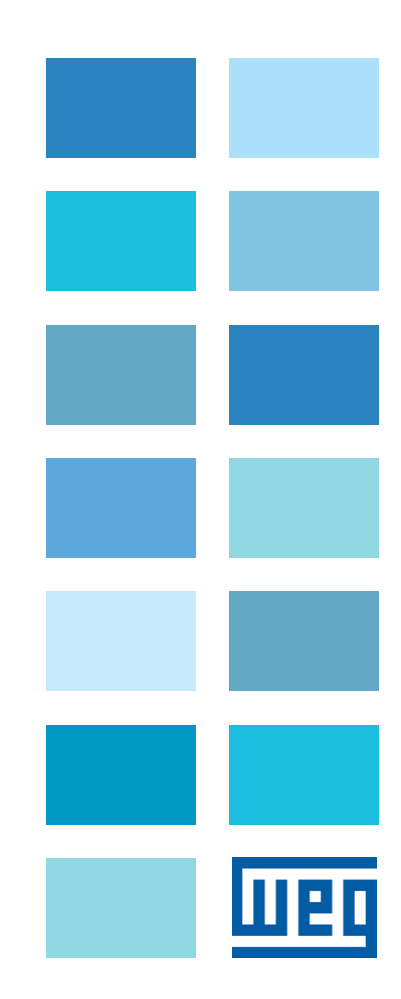

# INDEX

| 1. INTRODUCTION                                                                         | 3  |
|-----------------------------------------------------------------------------------------|----|
| 2. GENERAL DESCRIPTION                                                                  | 5  |
| 3. TYPICAL CONNECTION DIAGRAM                                                           | 6  |
| 4. DESCRIPTION FUNCTIONS AND PARAMETERS LIST                                            | 7  |
|                                                                                         | 7  |
|                                                                                         |    |
|                                                                                         |    |
| 26.04 CMD SPEED                                                                         |    |
|                                                                                         | 14 |
| 26.06 HOIST SPEED UP E POWER SPEED UP.                                                  |    |
| 26.07 OVERLOAD                                                                          |    |
| 26.08 OVERTRAVEL E LOW SPEED ZONE                                                       |    |
| 26.09 ANTI SWAY                                                                         |    |
| 26.10 ANTI IMPACT                                                                       |    |
| 26.11 ELS                                                                               |    |
| 26.12 HELPER                                                                            |    |
| 26.13 HC DIG INPUTS                                                                     |    |
| 26.14 HC DIG OUTPUTS                                                                    |    |
| 26.15 ANALOG INPUTS                                                                     |    |
| 26.16 HC ALARM CONFIG                                                                   |    |
| 4.1 Alarms                                                                              |    |
| 4.2 Commissioning procedure                                                             |    |
| 4.2.1 General information                                                               |    |
| 4.2.2 Installation                                                                      |    |
| 4.2.3 Initial operations                                                                |    |
| 4.2.4 Drive parameters managed by the application                                       |    |
| 4.2.4.1 List of ADV parameters changed during loading of application default parameters |    |
| 4.2.5 Essential steps for drive configuration                                           |    |
| 4.2.6 Procedure for manual calibration of inertia                                       |    |
| 4.2.7 Calculating rope length                                                           |    |
| 4.2.8 Initialization procedure for calculating rope length                              |    |

# **1. INTRODUCTION**

#### Information about this manual

This manual describes the **HOIST and CRANE** software specifically for load handling applications, supplementing the description in the ADV200 drive manual.

#### ADV200 software version

This manual applies to the following software version of the ADV200 drives and the relative optional cards for encoder acquisition and expansion of inputs.

|                                  | V/f          | FOC OL       | FOC CL       |
|----------------------------------|--------------|--------------|--------------|
| ADV200 ASY<br>7.7.20 (or higher) | $\checkmark$ | $\checkmark$ | $\checkmark$ |
| ADV200 SYN<br>7.7.20 (or higher) | NO           | NO           | $\checkmark$ |

### **Application version**

This manual applies to software version ADV200 HC V 4.0.1 (or later).

## Notes on the Hoist & Crane application

The Hoist & Crane application is also available pre-installed in the factory on some models (version -HC). To order the preconfigured version, you need to use specific order codes (see table below with the sizes/configurations available in the catalogue).

| ADV200-HC Inverter HOIST&CRANE version - 400 Vac |          |                      |                                       |                                                                 |  |  |  |
|--------------------------------------------------|----------|----------------------|---------------------------------------|-----------------------------------------------------------------|--|--|--|
| WAE CODE                                         | WEG CODE | ТҮРЕ                 | Pn at 400 Vac<br>(Heavy duty)<br>[kW] | CONFIGURATION                                                   |  |  |  |
| S9HC01                                           | 17371089 | ADV200-HC-1007-KBX-4 | 0,75                                  | Integrated braking - Integrated filter -<br>Integrated DC choke |  |  |  |
| S9HC02                                           | 17375543 | ADV200-HC-1015-KBX-4 | 1,5                                   | Integrated braking - Integrated filter -<br>Integrated DC choke |  |  |  |
| S9HC03                                           | 17099499 | ADV200-HC-1022-KBX-4 | 2,2                                   | Integrated braking - Integrated filter -<br>Integrated DC choke |  |  |  |
| S9HC04                                           | 17099500 | ADV200-HC-1030-KBX-4 | 3                                     | Integrated braking - Integrated filter -<br>Integrated DC choke |  |  |  |
| S9HC05                                           | 17099501 | ADV200-HC-1040-KBX-4 | 4                                     | Integrated braking - Integrated filter -<br>Integrated DC choke |  |  |  |
| S9HC06                                           | 17099502 | ADV200-HC-2055-KBX-4 | 5,5                                   | Integrated braking - Integrated filter -<br>Integrated DC choke |  |  |  |
| S9HC07                                           | 17099503 | ADV200-HC-2075-KBX-4 | 7,5                                   | Integrated braking - Integrated filter -<br>Integrated DC choke |  |  |  |
| S9HC08                                           | 17099504 | ADV200-HC-2110-KBX-4 | 11                                    | Integrated braking - Integrated filter -<br>Integrated DC choke |  |  |  |
| S9HC09                                           | 17099505 | ADV200-HC-3150-KBX-4 | 15                                    | Integrated braking - Integrated filter -<br>Integrated DC choke |  |  |  |
| S9HC10                                           | 17099506 | ADV200-HC-3185-KBX-4 | 18,5                                  | Integrated braking - Integrated filter -<br>Integrated DC choke |  |  |  |
| S9HC11                                           | 17099507 | ADV200-HC-3220-KBX-4 | 22                                    | Integrated braking - Integrated filter -<br>Integrated DC choke |  |  |  |
| S9HC12                                           | 17099508 | ADV200-HC-4300-KBX-4 | 30                                    | Integrated braking - Integrated filter -<br>Integrated DC choke |  |  |  |
| S9HC13                                           | 17099509 | ADV200-HC-4370-KBX-4 | 37                                    | Integrated braking - Integrated filter -<br>Integrated DC choke |  |  |  |
| S9HC14                                           | 17099510 | ADV200-HC-4450-KBX-4 | 45                                    | Integrated braking - Integrated filter -<br>Integrated DC choke |  |  |  |
| S9HC15                                           | 17099511 | ADV200-HC-5550-KBX-4 | 55                                    | Integrated braking - Integrated filter -<br>Integrated DC choke |  |  |  |

| WAE CODE | WEG CODE | ТҮРЕ                    | Pn at 400 Vac<br>(Heavy duty)<br>[kW] | CONFIGURAZIONE                                                                 |
|----------|----------|-------------------------|---------------------------------------|--------------------------------------------------------------------------------|
| S9HC01SI | 18445609 | ADV200-HC-1007-KBX-4+SI | 0,75                                  | Integrated braking - Integrated filter -<br>Integrated DC choke + Safety board |
| S9HC02SI | 18445331 | ADV200-HC-1015-KBX-4+SI | 1,5                                   | Integrated braking - Integrated filter -<br>Integrated DC choke + Safety board |
| S9HC03SI | 18445507 | ADV200-HC-1022-KBX-4+SI | 2,2                                   | Integrated braking - Integrated filter -<br>Integrated DC choke + Safety board |
| S9HC04SI | 18445332 | ADV200-HC-1030-KBX-4+SI | 3                                     | Integrated braking - Integrated filter -<br>Integrated DC choke + Safety board |
| S9HC05SI | 18445328 | ADV200-HC-1040-KBX-4+SI | 4                                     | Integrated braking - Integrated filter -<br>Integrated DC choke + Safety board |
| S9HC06SI | 18445601 | ADV200-HC-2055-KBX-4+SI | 5,5                                   | Integrated braking - Integrated filter -<br>Integrated DC choke + Safety board |
| S9HC07SI | 18445599 | ADV200-HC-2075-KBX-4+SI | 7,5                                   | Integrated braking - Integrated filter -<br>Integrated DC choke + Safety board |
| S9HC08SI | 18445506 | ADV200-HC-2110-KBX-4+SI | 11                                    | Integrated braking - Integrated filter -<br>Integrated DC choke + Safety board |
| S9HC09SI | 18446016 | ADV200-HC-3150-KBX-4+SI | 15                                    | Integrated braking - Integrated filter -<br>Integrated DC choke + Safety board |
| S9HC10SI | 18446103 | ADV200-HC-3185-KBX-4+SI | 18,5                                  | Integrated braking - Integrated filter -<br>Integrated DC choke + Safety board |
| S9HC11SI | 18446098 | ADV200-HC-3220-KBX-4+SI | 22                                    | Integrated braking - Integrated filter -<br>Integrated DC choke + Safety board |
| S9HC12SI | 18446101 | ADV200-HC-4300-KBX-4+SI | 30                                    | Integrated braking - Integrated filter -<br>Integrated DC choke + Safety board |
| S9HC13SI | 18446003 | ADV200-HC-4370-KBX-4+SI | 37                                    | Integrated braking - Integrated filter -<br>Integrated DC choke + Safety board |
| S9HC14SI | 18445172 | ADV200-HC-4450-KBX-4+SI | 45                                    | Integrated braking - Integrated filter -<br>Integrated DC choke + Safety board |
| S9HC15SI | 18446017 | ADV200-HC-5550-KBX-4+SI | 55                                    | Integrated braking - Integrated filter -<br>Integrated DC choke + Safety board |

#### **General information**

Please read this instruction manual carefully before using the product.

Keep the manual in a safe place and available to engineering and installation personnel during the product functioning period.

**WEG Automation Europe S.r.l.** has the right to modify products, data and dimensions without notice. The data can only be used for the product description and they cannot be understood as legally stated properties.

Thank you for choosing this **WEG** product.

We would be happy to receive at the e-mail address: <u>techdoc@weg.net</u> any information that could help us improve this manual.

® All rights reserved.

# 2. GENERAL DESCRIPTION

The application allows for the control of motors and the management of commands and sensors, for fixed installations used for the movement of loads, such as:

- rail mounted crane;
- double cantilever crane;
- gantry cranes;
- overhead cranes;
- shipyard cranes;
- oil platform cranes;
- container handling cranes;
- steel mill cranes.

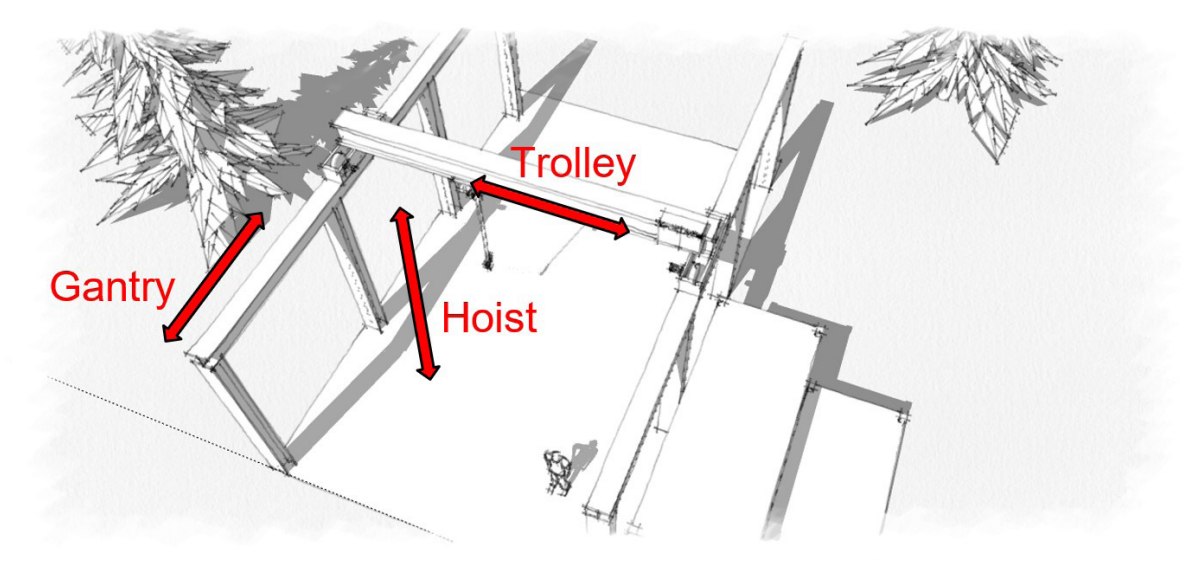

#### Typical structure of a load handling system

A solid structure supports the trolley and its support beam, which moves forward and reverse on parallel rails. The trolley moves the lift equipment to the left and right.

The drives connected to the electric motors ensure the following movements: Gantry (forward), Trolley (translation) and Hoist (lifting).

The **HOIST&CRANE** software applied to each drive of each mechanical shaft lets you control and set its speed as well as manage all of its main components (joystick, brake and limit switch) without having to use an external PLC. You can control and run multiple synchronized motors by using the **Electric Shaft** or **Helper** functions.

Through these functions, the drives communicate with each other, coordinating system movements and management. The type can be configured through the parameter **H&C SERVICE\Movement type IPA11002** and includes:

| Hoist          |              |                                                                                                |
|----------------|--------------|------------------------------------------------------------------------------------------------|
| Gantry         |              | Drives used individually.                                                                      |
| Trolley        |              |                                                                                                |
|                |              |                                                                                                |
| Hoist-ELS-VM   | Hoist-ELS    | Drives connected via FastLink.                                                                 |
| Gantry-ELS-VM  | Gantry-ELS   | In electric shaft, the movement of drives is controlled in position.                           |
| Trolley-ELS-VM | Trolley-ELS  | See ELS chapter for more information.                                                          |
|                |              |                                                                                                |
| Hoist-HL-M     | Hoist-HL-S   | Drives connected via FastLink.                                                                 |
| Gantry-HL-M    | Gantry-HL-S  | In Helper (HL) the slave drive (S) follows the torque reference generated by master drive (M). |
| Trolley-HL-M   | Trolley-HL-S | See HELPER chapter for more information.                                                       |

# **3. TYPICAL CONNECTION DIAGRAM**

The Hoist&Crane application for ADV200 drive does not require a higher-level control device such as a PLC.

The application can therefore be controlled via discrete digital I/O (digital input and output terminals of the ADV200 regulation card and any optional expansion cards) or via the fieldbus configuration channel (**COMMUNICATION** menu of drive, regardless of the type of fieldbus used).

The example below shows a typical configuration of the drive's digital inputs and outputs with the **EXP-IO-D6A4R1-ADV** expansion card (optional) and the encoder (optional) for applications thet require the use of a single drive per mechanical shaft.

This configuration allows the connection of a joystick/push-button panel for movement commands, brake/feedback management, limit switch sensors, enabling of AntiImpact function and alarm reset button. The digital input signals must be set in the menu **HOIST&CRANE / HC DIG INPUTS**. The digital output signals must be set in the menu **HOIST&CRANE / HC DIG OUTPUTS**.

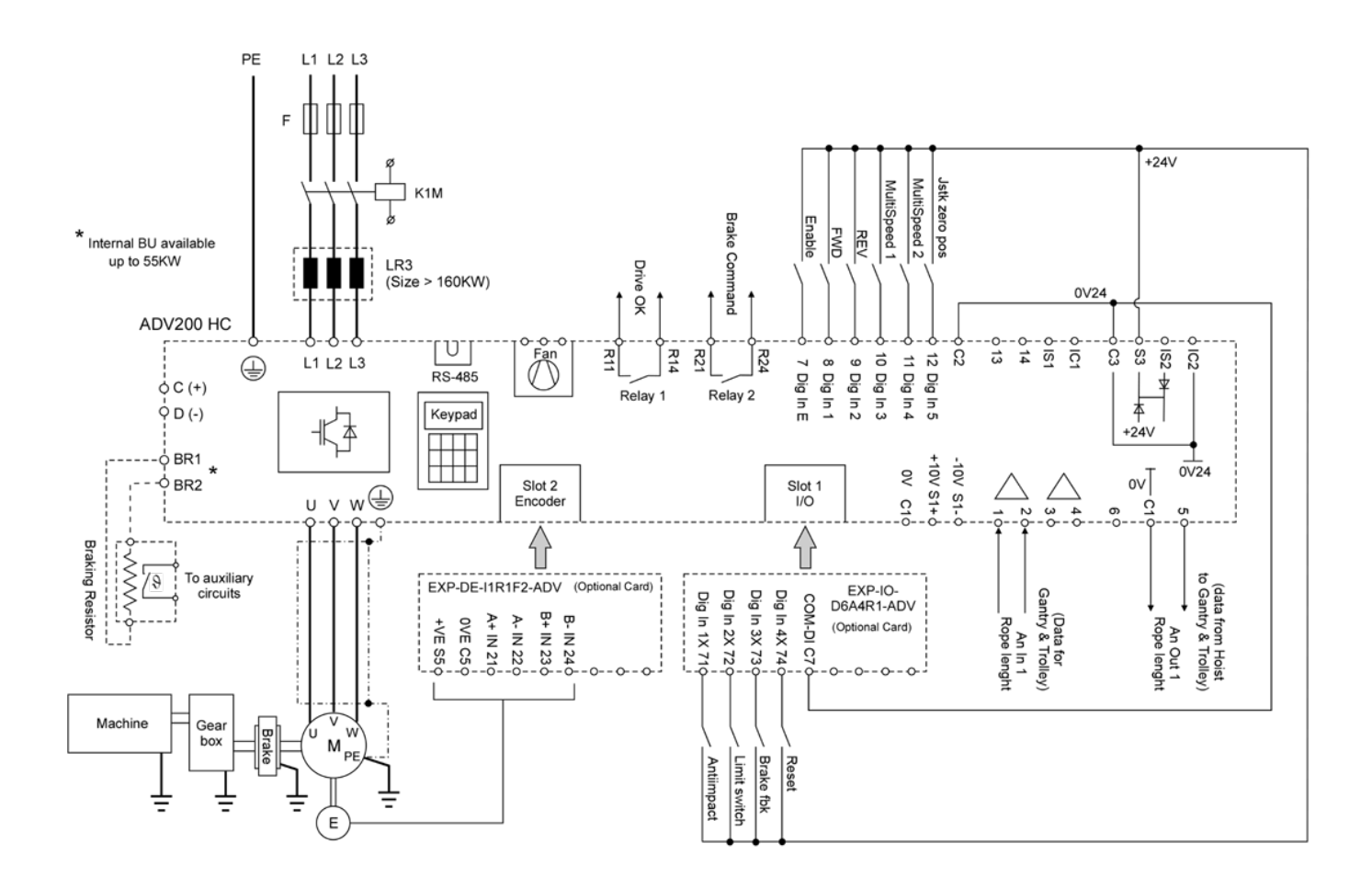

# 4. DESCRIPTION FUNCTIONS AND PARAMETERS LIST

## 26.01 MONITOR

The parameters in the **MONITOR** menu allow you identify the operating status of the drive and the functions enabled by the user.

Statuses 1 and 3 identify wheter the motor is running (**RUN**), driven by the drive and with handbrake open, or whether the motor is stopped with the handbrake closed (**STOP**).

Statuses 5-6-7-8-9-10-12-13 indicate that the corresponding function has been activated, that the conditions have been verified and that the function is enabled and is acting on the drive regulation.

Status 4 indicates that an alarm has been triggered.

Status 5 indicates that a limit switch has been activated, the user will only be able to move the load in the opposite direction to the limit switch, until the activated switch returns to its resting position.

| Menu     | PAR   | Description        | UM                       | Туре               | Def           | Min | Max | Access |
|----------|-------|--------------------|--------------------------|--------------------|---------------|-----|-----|--------|
| 26.01.01 | 12000 | Drive state mon    | -                        | ENUM               | -             | -   | -   | R      |
|          |       | 1 STOP             | Brake closed             | d, drive disabled. |               |     |     |        |
|          |       | 2 pre RUN          | Wait to exce             | eed min. time for  | brake release |     |     |        |
|          |       | 3 RUN              | Brake open,              | drive enabled.     |               |     |     |        |
|          |       | 4 ALARM            | Active alarm             | ۱.                 |               |     |     |        |
|          |       | 5 Limit switch     | Limit switch             | i tripped.         |               |     |     |        |
|          |       | 6 RUN cmd ctrl     | COMMAND                  | CONTROL function   | on ON.        |     |     |        |
|          |       | 7 RUN spd up       | HOIST SPEE               | D UP function ON   | l.            |     |     |        |
|          |       | 8 RUN pwr up       | SPEED UP fu              | unction ON.        |               |     |     |        |
|          |       | 9 RUN low speed    | LOW SPEED                | ZONE function O    | N.            |     |     |        |
|          |       | 10 RUN anti sway   | ANTI SWAY                | function ON.       |               |     |     |        |
|          |       | 11 RUN anti impact | ANTI IMPACT function ON. |                    |               |     |     |        |
|          |       | 12 RUN align       | ALIGNMENT function ON.   |                    |               |     |     |        |
| 26.01.02 | 12002 | Movement type mon  | -                        | ENUM               | -             | -   | -   | R      |

Displays type of movement and drive configuration.

| Stand Alone                      | Electric Shaft                                                                  | Master Follower                                    |  |  |
|----------------------------------|---------------------------------------------------------------------------------|----------------------------------------------------|--|--|
| 0 Hoist<br>1 Gantry<br>2 Trolley | <ol> <li>Hoist-ELS-VM</li> <li>Gantry-ELS-VM</li> <li>Trolley-ELS-VM</li> </ol> | 9 Hoist-HL-M<br>10 Gantry-HL-M<br>11 Trolley-HL-M  |  |  |
|                                  | 6 Hoist-ELS<br>7 Gantry-ELS<br>8 Trolley-ELS                                    | 12 Hoist-HL-S<br>13 Gantry-HL-S<br>14 Trolley-HL-S |  |  |

| 26.01.03 | 12004 | Anti Sway mon                                   | -              | BOOL          | - | - | - | R |  |
|----------|-------|-------------------------------------------------|----------------|---------------|---|---|---|---|--|
|          |       | Monitor for anti-sway function activation.      |                |               |   |   |   |   |  |
| 26.01.04 | 12006 | Brake FWD cur mon                               | -              | BOOL          | - | - | - | R |  |
|          |       | Monitor for current threshold exceeded for brak | ke opening, F\ | VD direction. |   |   |   |   |  |
| 26.01.05 | 12008 | Brake FWD trq mon                               | -              | BOOL          | - | - | - | R |  |
|          |       | Monitor for torque threshold exceeded for brak  | e opening, FV  | /D direction. |   |   |   |   |  |
| 26.01.06 | 12010 | Brake FWD spd mon                               | -              | BOOL          | - | - | - | R |  |
|          |       | Monitor for speed threshold exceeded for brake  | e opening, FW  | /D direction. |   |   |   |   |  |
| 26.01.07 | 12012 | Brake REV cur mon                               | -              | BOOL          | - | - | - | R |  |
|          |       | Monitor for current threshold exceeded for brak | ke opening, RI | EV direction. |   |   |   |   |  |
| 26.01.08 | 12014 | Brake REV trq mon                               | -              | BOOL          | - | - | - | R |  |
|          |       | Monitor for torque threshold exceeded for brak  | e opening, RE  | V direction.  |   |   |   |   |  |
| 26.01.09 | 12016 | Brake REV spd mon                               | -              | BOOL          | - | - | - | R |  |
|          |       | Monitor for speed threshold exceeded for brake  | e opening, REV | / direction.  |   |   |   |   |  |
| 26.01.10 | 12018 | Brake cmd mon                                   | -              | BOOL          | - | - | - | R |  |
|          |       | Monitor brake command.                          |                |               |   |   |   |   |  |
|          |       |                                                 |                |               |   |   |   |   |  |

| Menu     | PAR   | Description                                                | UM           | Туре              | Def           | Min            | Max           | Access      |
|----------|-------|------------------------------------------------------------|--------------|-------------------|---------------|----------------|---------------|-------------|
| 26.01.11 | 12020 | Brake fbk mon                                              | -            | BOOL              | -             | -              | -             | R           |
|          |       | Monitor brake feedback.                                    |              |                   |               |                |               |             |
| 26.01.12 | 12022 | H Speed up FWD mon                                         | -            | BOOL              | -             | -              | -             | R           |
|          |       | Monitor threshold exceeded to enable Hoist spo             | eed up fun   | ction, FWD direc  | tion.         |                |               |             |
| 26.01.13 | 12024 | H Speed up REV mon                                         | -            | BOOL              | -             | -              | -             | R           |
|          |       | Monitor threshold exceeded to enable Hoist sp              | eed up fur   | ction, REV direct | tion.         |                |               |             |
| 26.01.14 | 12026 | Pwr Speed up mon                                           | -            | BOOL              | -             | -              | -             | R           |
|          |       | Monitor to enable Power speed up function.                 |              |                   |               |                |               |             |
| 26.01.15 | 12030 | OL1 mon                                                    | -            | BOOL              | -             | -              | -             | R           |
|          |       | Threshold 1 exceeded monitor for Over Load fu              | nction.      |                   |               |                |               |             |
| 26.01.16 | 12032 | OL2 mon                                                    | -            | BOOL              | -             | -              | -             | R           |
|          |       | Threshold 2 exceeded monitor for Over Load fu              | nction.      |                   |               |                |               |             |
| 26.01.17 | 12034 | Anti Impact mon                                            | -            | BOOL              | -             | -              | -             | R           |
|          |       | Threshold exceeded monitor for Anti Impact fur             | nction.      |                   |               |                |               |             |
| 26.01.18 | 12036 | LSZ mon                                                    | -            | BOOL              | -             | -              | -             | R           |
|          |       | Monitor, indicates entry into the speed reduction          | n zone set   | in Low Speed Zo   | one function. |                |               |             |
| 26.01.19 | 12038 | Limit switch FWD mon                                       | -            | BOOL              | -             | -              | -             | R           |
|          |       | Limit switch tripped in FWD direction.                     |              |                   |               |                |               |             |
| 26.01.20 | 12040 | Limit switch REV mon                                       | -            | BOOL              | -             | -              | -             | R           |
|          |       | Limit switch tripped in REV direction.                     |              |                   |               |                |               |             |
| 26.01.21 | 12042 | Speed ref mon                                              | rpm          | FLOAT             | 0             | -              | -             | R           |
|          |       | Speed reference monitor set by the joystick (sp the drive. | eed_1, sp    | eed_2, speed_3    | or speed_4),  | NOT the real s | peed referend | e output by |
| 26.01.22 | 12044 | Position mon                                               | m            | FLOAT             | 0             | -              | -             | R           |
|          |       | Monitor of the position of mechanical part drive           | en (hook, ti | olley) compared   | to mechanica  | al shaft zero. |               |             |
| 26.01.23 | 12046 | ELS align                                                  | -            | BOOL              | -             | -              | -             | R           |
|          |       | Speed reference for shaft alignment.                       |              |                   |               |                |               |             |

## 26.02 H&C SERVICE

This menu allows to set the main parameters that define the system. See the chapter "COMMISSIONING PROCEDURE" for further information.

| Menu     | PAR   | Description                      |                                                                                   | UM                                          | Туре            | Def   | Min | Мах | Access |
|----------|-------|----------------------------------|-----------------------------------------------------------------------------------|---------------------------------------------|-----------------|-------|-----|-----|--------|
| 26.02.01 | 11002 | Movement type                    |                                                                                   | -                                           | ENUM            | Hoist | -   | -   | R/W    |
|          |       | Displays type of mov             | ement and drive config                                                            | uration.                                    |                 |       |     |     |        |
|          |       | Stand Alone                      | Electric Shaft                                                                    | Master Follow                               | wer             |       |     |     |        |
|          |       | 0 Hoist<br>1 Gantry<br>2 Trolley | <ul><li>3 Hoist-ELS-VM</li><li>4 Gantry-ELS-VM</li><li>5 Trolley-ELS-VM</li></ul> | 9 Hoist-HL-<br>10 Gantry-H<br>11 Trolley-H  | M<br>L-M<br>L-M |       |     |     |        |
|          |       |                                  | <ol> <li>Hoist-ELS</li> <li>Gantry-ELS</li> <li>Trolley-ELS</li> </ol>            | 12 Hoist-HL-<br>13 Gantry-H<br>14 Trolley-H | S<br>L-S<br>L-S |       |     |     |        |
| 26.02.02 | 11046 | Jstk Motopot En                  | able                                                                              |                                             | BOOL            | Off   | -   | -   | R/W    |

Enable for the Motopotentiometer function for the joystick.

The motopotentiometer function allows the user to control the speed of the drive continuously.

When the start/reverse button is pressed, the drive reaches the speed set in parameter Speed 1 (IPA 11004).

If the button is fully pressed, the drive accelerates according to the acceleration parameters set in the CMD SPEED menu (IPA: 11084, 11092, 11094, 11096).

The maximum speed it can reach is the speed set in Speed 2 (IPA 11006).

If the button is no longer pressed all the way down, the speed stabilises at the current value.

If the button is released, the drive decelerates.

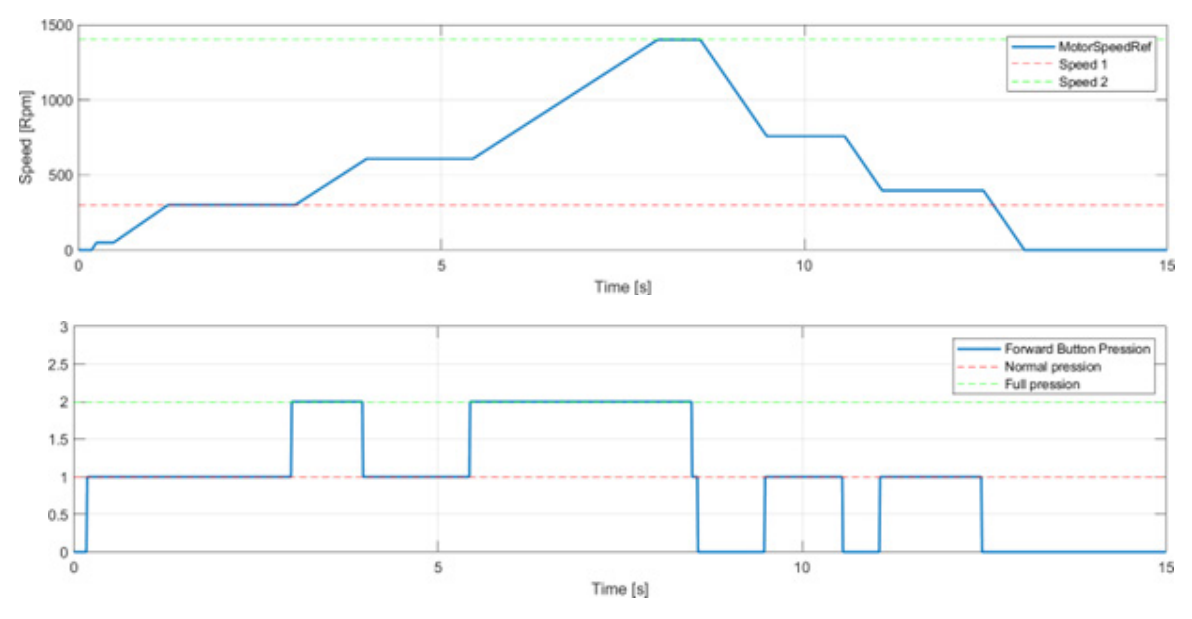

### **Recommendations / Notes:**

- To enable the function, the joystick must be set to SF&SR mode. If the user selects SF&R mode, the drive will behave as a standard SF&R (motopotentiometer is disabled).
- Jskt Speed Type (IPA 11062) must be set to "Digital".
- The Antisway function cannot be selected while the motopotentiometer is enabled. If the motopotentiometer function is enabled, the Antisway will be automatically disabled.
- Speed 1 (IPA 11004) must be lower than Speed 2 (IPA 11006). If Speed 1 is greater than Speed 2 while the function is enabled, the Speed 1 value is forced to the Speed 2 value.
- When pressed normally, the button should activate a digital input. If it is pressed all the way down, it should also activate another digital input (without releasing the first).

| Menu     | PAR   | Description   | UM | Туре | Def              | Min | Мах | Access |
|----------|-------|---------------|----|------|------------------|-----|-----|--------|
| 26.02.03 | 11060 | Jstk Decoding | -  | ENUM | StFWD<br>& StREV | -   | -   | R/W    |

The "Jstk Decoding" parameter allows you to select 2 different modes for managing the Joystick and the commands received: StartFwd&StartRev or StartFwd&Rev.

### StartFwd&StartRev

This configuration uses 2 digital inputs to command the direction of movement (FWD or REV). The FWD and REV commands depend on the following table.

|                         | Dire | Chatura |           |
|-------------------------|------|---------|-----------|
|                         | FWD  | REV     | Status    |
| FWD cmd src (IPA 11152) |      |         | START FWD |
| REV cmd src (IPA 11154) |      |         | START REV |

Simultaneous reception of both commands (FWD+REV) generates the "JOYSTICK" alarm.

If "Jstk Speed Type" is set to Digital, 2 digital inputs set via "Multi spd 1 src" and "Multi spd 2 src" allow the selection of 4 possible speed references (CMD SPEED  $\...$ ) according to the table below.

|                                | Speed               |                     |                     |                     |  |  |  |
|--------------------------------|---------------------|---------------------|---------------------|---------------------|--|--|--|
| HC DIG Inputs                  | Speed 1 (IPA 11004) | Speed 2 (IPA 11006) | Speed 3 (IPA 11010) | Speed 4 (IPA 11054) |  |  |  |
| Multi spd 1 src<br>(IPA 11156) | 0                   | 1                   | 0                   | 1                   |  |  |  |
| Multi spd 2 src<br>(IPA 11158) | 0                   | 0                   | 1                   | 1                   |  |  |  |

If "Jstk Speed Type" is set to Analog, the speed reference depends on the value of the analog input selected via ANALOG INPUT \ Speed ref src.

The maximum value of the analog input matches the "Speed 1" parameter in the CMD SPEED menu.

### StartFwd&Rev

This configuration uses 2 digital inputs to command the direction of movement (FWD or REV) and 2 digital inputs or an analog input for the speed reference.

In this mode, START is run with the FWD command only; to perform REVERSE it is necessary to command both digital inputs (FWD + REV) as shown in the following table.

Reception only the REV command (without FWD) generates the "JOYSTICK" alarm.

|                         | Dire | Statua |           |  |
|-------------------------|------|--------|-----------|--|
| nc dig inputs           | FWD  | REV    | Status    |  |
| FWD cmd src (IPA 11152) |      |        | START FWD |  |
| REV cmd src (IPA 11154) |      |        | START REV |  |

If "Jstk Speed Type" is set to Digital, 2 digital inputs set via "Multi spd 1 src" and "Multi spd 2 src" allow the selection of 4 possible speed references (CMD SPEED  $\ \ldots$ ) according to the following table.

|                                | Speed               |                     |                     |                     |  |  |
|--------------------------------|---------------------|---------------------|---------------------|---------------------|--|--|
| HC DIG Inputs                  | Speed 1 (IPA 11004) | Speed 2 (IPA 11006) | Speed 3 (IPA 11010) | Speed 4 (IPA 11054) |  |  |
| Multi spd 1 src<br>(IPA 11156) | 0                   | 1                   | 0                   | 1                   |  |  |
| Multi spd 2 src<br>(IPA 11158) | 0                   | 0                   | 1                   | 1                   |  |  |

If "Jstk Speed Type" is set to Analog, the speed reference depends on the value of the analog input selected via ANALOG INPUT  $\$  Speed ref src.

The maximum value of the analog input matches the "Speed 1" parameter in the CMD SPEED menu.

| Menu     | PAR   | Description                                                                                                    | UM                                                                     | Туре                                                                                | Def                                              | Min                                                | Max                                               | Access                      |
|----------|-------|----------------------------------------------------------------------------------------------------|------------------------------------------------------------------------|-------------------------------------------------------------------------------------|--------------------------------------------------|----------------------------------------------------|---------------------------------------------------|-----------------------------|
| 26.02.04 | 11062 | Jstk speed type                                                                                                    | -                                                                      | ENUM                                                                                | Digital                                          | -                                                  | -                                                 | R/W                         |
|          |       | Input type for speed reference: digital or analog<br>0 <b>Digital</b> = the speed reference depends on<br>and from the commands assigned to the digital<br>1 <b>Analog</b> = the speed reference depends on                                   | value set in t<br>inputs set as<br>analog input                        | he parameters CN<br>DIGITAL INPUT \<br>set via ANALOG I                             | 1D SPEED \ S<br>Multi speed 1<br>NPUT \ Spee     | peed 1, Speed<br>src and Mult<br>d ref src.        | d 2, Speed 3<br>ti speed 2 sro                    | , Speed 4<br>c.             |
| 26.02.05 | 11064 | Jstk zero position                                                                                                    | -                                                                      | BOOL                                                                                | Off                                              | -                                                  | -                                                 | R/W                         |
|          |       | Enables control of joystick zero position.                                                                                                    |                                                                        |                                                                                     |                                                  |                                                    |                                                   |                             |
| 26.02.06 | 11074 | Rotate inversion                                                                                                    | -                                                                      | BOOL                                                                                | Off                                              | -                                                  | -                                                 | R/W                         |
|          |       | Reverses the direction of the commands receive                                                                                                    | ed.                                                                    |                                                                                     |                                                  |                                                    |                                                   |                             |
| 26.02.07 | 11114 | Brake                                                                                                    | -                                                                      | BOOL                                                                                | On                                               | -                                                  | -                                                 | R/W                         |
|          |       | Enable brake management.<br>ON = The thresholds indicated in the menu "B<br>OFF = Only the delay that can be set in the pa                                                                                                    | RAKE CONTR<br>rameter "BRA                                             | OL" will be used t<br>\KE CONTROL / OI                                              | o open the br<br>PEN delay" w                    | ake.<br>ill be used to                             | open the bral                                     | ke.                         |
| 26.02.08 | 11122 | Brake fbk                                                                                                    | -                                                                      | ENUM                                                                                | None                                             | -                                                  | -                                                 | R/W                         |
|          |       | Brake feedback setting.<br>0 Norm Close = Normally closed when brak<br>1 Norm Open = Normally open when brake<br>2 None = (brake feedback not reported to the                                                                                 | e is active (m<br>is active (mot<br>drive).                            | otor locked).<br>tor locked).                                                       |                                                  |                                                    |                                                   |                             |
| 26.02.09 | 11142 | Limit switch                                                                                                    | -                                                                      | ENUM                                                                                | None                                             | -                                                  | -                                                 | R/W                         |
|          |       | <ul> <li>(limit switch deactivated).</li> <li>1 Norm Open = Normally open when the positich deactivated).</li> <li>2 None = Limit switches not wired.</li> </ul>                                                                              | sition of the o                                                        | controlled element                                                                  | does not exc                                     | ceed the perm                                      | nitted limit va                                   | lue (limit                  |
| 26.02.10 | 11144 | App Load Default                                                                                                    | -                                                                      | BOOL                                                                                | Off                                              | -                                                  | -                                                 | R/W                         |
|          |       | Default parameters loading command, ONLY particular                                                                                                    | rameters rela                                                          | ted to the HOIST&                                                                   | CRANE appli                                      | cation will be                                     | reloaded.                                         |                             |
| 26.02.11 | 11146 | Define axis length                                                                                                    | -                                                                      | ENUM                                                                                | Define<br>length                                 | -                                                  | -                                                 | R/W                         |
|          |       | Activation of the procedure for defining the rope                                                                                                    | e length.                                                              |                                                                                     |                                                  |                                                    |                                                   |                             |
| 26.02.12 | 11148 | Mpr                                                                                                    | m/gir                                                                  | FLOAT                                                                               | 0.01                                             | 0                                                  | 1000                                              | R/W                         |
|          |       | Reduction ratio between motor revolutions and<br>This parameter can be entered manually or calc<br>rope. It is also possible to enter this parameter of                                                                                       | movement of<br>ulated by the<br>outside of the                         | mechanical shaft<br>application throug<br>procedure.                                | gh the proced                                    | lure for definir                                   | ng the length                                     | of the                      |
| 26.02.13 | 11192 | Measure 1                                                                                                    | m                                                                      | FLOAT                                                                               | 0                                                | 0                                                  | 1000                                              | R/W                         |
|          |       | During the procedure for defining the rope lengt<br>see chapter "PROCEDURE FOR DEFINING ROPE                                                                                                    | h, you will be<br>LENGTH"). Tł                                         | asked to insert th<br>nis parameter can                                             | e measured v<br>not be modifi                    | value in this p<br>ed outside the                  | arameter (foi<br>e procedure.                     | r details                   |
| 26.02.14 | 11198 | Known position                                                                                                    | m                                                                      | FLOAT                                                                               | 0                                                | 0                                                  | 1000                                              | R/W                         |
|          |       | During the procedure for defining the calculation<br>parameter, i.e. to position the hook (in the case<br>the hook and the axis of the rope winding drum<br>It is also possible to write this parameter outsid<br>position (trolley or beam). | n of the length<br>of a hoist) in<br>and write it i<br>le of the proce | n of the rope, you<br>a position where<br>n this parameter.<br>edure; this will lea | will be asked<br>it is possible<br>d to a change | to enter a 'kn<br>to measure th<br>e in the indica | nown positior<br>ne distance b<br>ntion of the ho | n' in this<br>etween<br>bok |
| 26.02.15 | 11200 | Measure load                                                                                                    | m                                                                      | FLOAT                                                                               | 0                                                | 0                                                  | 1000                                              | R/W                         |
|          |       | During the procedure for defining the length of t<br>hoist hook groove and the center of gravity of th                                                                                                    | he rope, you<br>ne load. Chan                                          | will be asked to e<br>ges to this param                                             | nter in this pa<br>eter are allow                | rameter the c<br>ed even outsi                     | listance betw<br>ide the proce                    | veen the<br>dure.           |

# 26.03 CMD CONTROL AND ZERO CROSSING

This function allows you to manage and modify the execution and retention times of the commands received.

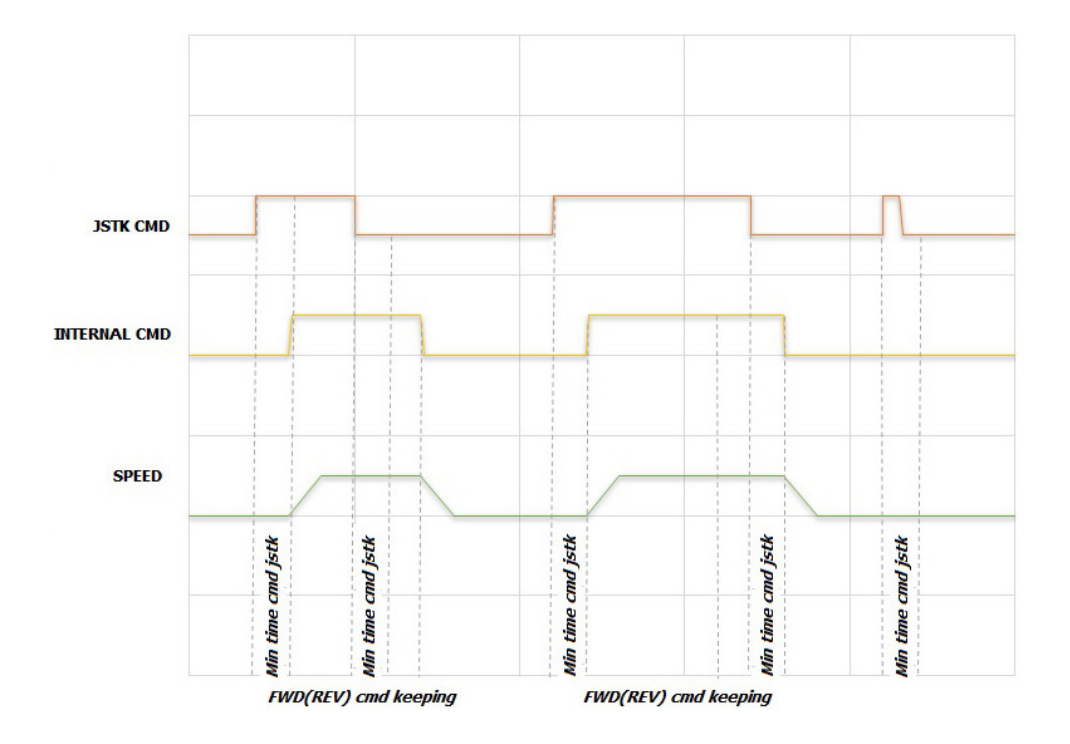

The commands received are only executed after verifying that they have a minimum persistence equal to "Min time cmd jstk", otherwise no action is taken. This is to prevent false contacts or accidental movements of the joystick (control panel) from causing unwanted actions.

The action triggered by the command will be maintained for a minimum time equal to "FWD (REV) cmd keeping". Therefore, if you release the control before the preset time has elapsed, the action will be maintained until that time has elapsed. On the other hand, if you release the control after the "FWD (REV) cmd keeping" time has elapsed, there will be an immediate reaction.

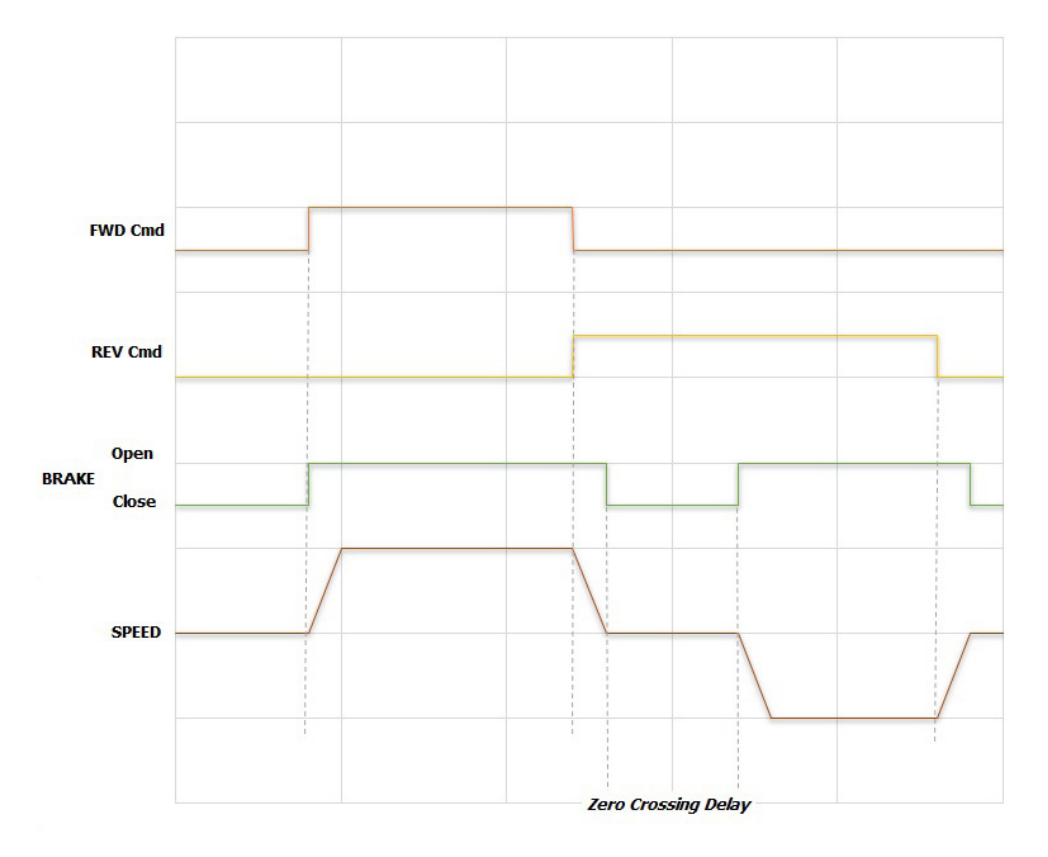

If the "ZERO CROSSING" function is enabled, it prevents the inversion of direction without the brake being applied; when, during the movement, a command is received in the opposite direction, if the "ZERO CROSSING" function is enabled, the brake closing sequence is activated, the brake remains closed for a time equal to the "Zero Crossing delay", then the brake is reopened and the new command is executed.

| Menu     | PAR   | Description                                        | UM           | Туре             | Def | Min | Мах  | Access |
|----------|-------|----------------------------------------------------|--------------|------------------|-----|-----|------|--------|
| 26.03.01 | 11012 | FWD cmd keeping                                    | ms           | FLOAT            | 0   | 0   | 5000 | R/W    |
|          |       | Command keeping time in FWD direction.             |              |                  |     |     |      |        |
| 26.03.02 | 11014 | REV cmd keeping                                    | ms           | FLOAT            | 0   | 0   | 5000 | R/W    |
|          |       | Command keeping time in REV direction.             |              |                  |     |     |      |        |
| 26.03.03 | 11034 | Min time cmd jstk                                  | ms           | FLOAT            | 10  | 0   | 1000 | R/W    |
|          |       | Minimum keeping time of a command, beyond          | which the co | mmand is execute | ed. |     |      |        |
| 26.03.04 | 11100 | Zero crossing                                      | -            | BOOL             | Off | -   | -    | R/W    |
|          |       | Enabling of Zero Crossing function.                |              |                  |     |     |      |        |
| 26.03.05 | 11110 | Zero crossing delay                                | ms           | FLOAT            | 200 | 0   | 5000 | R/W    |
|          |       | Delay on restart after brake close for reversal of | direction.   |                  |     |     |      |        |

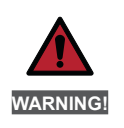

The "ZERO CROSSING" function cannot be enabled on drives configured as ...-ELS-VM, ....ELS.

## 26.04 CMD SPEED

This menu manages multi-speeds and the acceleration and deceleration times in both directions.

NOTE!

If you set a speed reference exceeding nominal, you also have to change the "**REFERENCE/Full scale speed**" parameter (IPA 680) and "**ALARM CONFIG/Overspeed threshold**" parameter (IPA 4540).

| Menu     | PAR   | Description                    | UM  | Туре  | Def | Min  | Max  | Access |
|----------|-------|--------------------------------|-----|-------|-----|------|------|--------|
| 26.04.01 | 11004 | Speed 1                        | rpm | FLOAT | 200 | 0    | 6000 | R/W    |
|          |       | Speed reference 1.             |     |       |     |      |      |        |
| 26.04.02 | 11006 | Speed 2                        | rpm | FLOAT | 200 | 0    | 6000 | R/W    |
|          |       | Speed reference 2.             |     |       |     |      |      |        |
| 26.04.03 | 11010 | Speed 3                        | rpm | FLOAT | 200 | 0    | 6000 | R/W    |
|          |       | Speed reference 3.             |     |       |     |      |      |        |
| 26.04.04 | 11054 | Speed 4                        | rpm | FLOAT | 200 | 0    | 6000 | R/W    |
|          |       | Speed reference 4.             |     |       |     |      |      |        |
| 26.04.05 | 11084 | FWD Acc time                   | S   | INT   | 2   | 0,01 | 1000 | R/W    |
|          |       | Acceleration in FWD direction. |     |       |     |      |      |        |
| 26.04.06 | 11092 | FWD Dec time                   | S   | INT   | 2   | 0,01 | 1000 | R/W    |
|          |       | Deceleration in FWD direction. |     |       |     |      |      |        |
| 26.04.07 | 11094 | REV Acc time                   | s   | INT   | 2   | 0,01 | 1000 | R/W    |
|          |       | Acceleration in REV direction. |     |       |     |      |      |        |
| 26.04.08 | 11096 | REV Dec time                   | S   | INT   | 2   | 0,01 | 1000 | R/W    |
|          |       | Deceleration in REV direction. |     |       |     |      |      |        |

# 26.05 BRAKE CONTROL

This function manages the brake opening and closing.

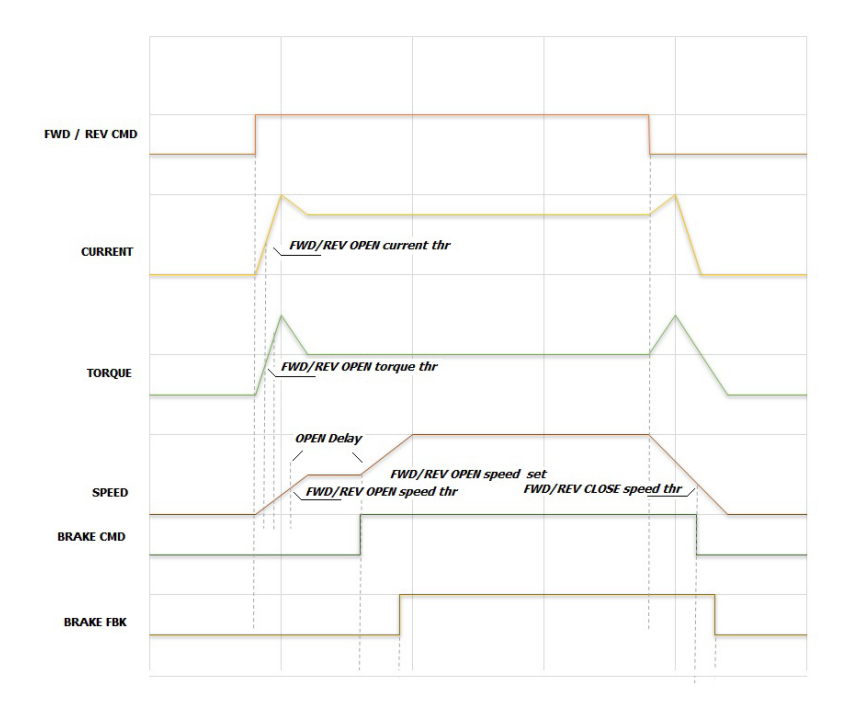

The opening of the brake is conditioned by exceeding thresholds, which can be differentiated in 2 directions:

- current and speed reference if the drive is configured in V/f mode (or Flux Vector Open Loop mode);
- torque and speed reference if configured in Flux Vector Close Loop mode.

The speed reference in the brake opening phase is equal to "FWD/REV OPEN Speed set" and remains so until the brake is commanded to open; during this phase the status monitor is "pre RUN". Closing the brake, on the other hand, is conditional on the threshold (speed) being exceeded, which can be

differentiated in the 2 directions; it is also possible to enter a delay time for disabling the drive after the brake has been closed.

| Menu     | PAR   | Description                                                                                           | UM                   | Туре    | Def | Min | Мах  | Access |
|----------|-------|----------------------------------------------------------------------------------------------------|----------------------|---------|-----|-----|------|--------|
| 26.05.01 | 11026 | FWD OPEN current thr                                                                                  | А                    | FLOAT   | 1   | 0   | 1000 | R/W    |
|          |       | Current threshold for brake opening, FWD direct<br>Set this parameter only in V/f control mode or F   | ion.<br>OC OL contro | l mode. |     |     |      |        |
| 26.05.02 | 11028 | FWD OPEN torque thr                                                                                   | %                    | FLOAT   | 0   | 0   | 200  | R/W    |
|          |       | Torque threshold for brake opening, FWD directi<br>Set this parameter only in FOC CL control mode.    | on.                  |         |     |     |      |        |
| 26.05.03 | 11030 | FWD OPEN speed thr                                                                                    | rpm                  | FLOAT   | 20  | 0   | 1000 | R/W    |
|          |       | Speed threshold for brake opening, FWD direction                                                      | on.                  |         |     |     |      |        |
| 26.05.04 | 11036 | FWD OPEN speed set                                                                                    | rpm                  | FLOAT   | 50  | 0   | 1000 | R/W    |
|          |       | Speed reference for brake opening, direction FW                                                       | /D.                  |         |     |     |      |        |
| 26.05.05 | 11038 | FWD CLOSE speed thr                                                                                   | rpm                  | FLOAT   | 100 | 1   | 1000 | R/W    |
|          |       | Speed reference for brake closing, FWD direction                                                      | n.                   |         |     |     |      |        |
| 26.05.06 | 11040 | REV OPEN current thr                                                                                  | А                    | FLOAT   | 1   | 0   | 1000 | R/W    |
|          |       | Current threshold for brake opening, direction RI<br>Set this parameter only in V/f control mode or F | EV.<br>DC OL contro  | I mode. |     |     |      |        |
| 26.05.07 | 11042 | REV OPEN torque thr                                                                                   | %                    | FLOAT   | 0   | 0   | 200  | R/W    |
|          |       | Torque threshold for brake opening, REV direction<br>Set this parameter only in FOC CL control mode.  | n.                   |         |     |     |      |        |
| 26.05.08 | 11044 | REV OPEN speed thr                                                                                    | rpm                  | FLOAT   | 20  | 0   | 1000 | R/W    |
|          |       | Speed threshold for brake opening, REV direction                                                      | n.                   |         |     |     |      |        |

| Menu     | PAR   | Description                                                               | UM           | Туре           | Def | Min | Мах   | Access |
|----------|-------|---------------------------------------------------------------------------|--------------|----------------|-----|-----|-------|--------|
| 26.05.09 | 11048 | REV OPEN speed set                                                        | rpm          | FLOAT          | 50  | 0   | 1000  | R/W    |
|          |       | Speed reference for brake opening, REV directi                            | on.          |                |     |     |       |        |
| 26.05.10 | 11050 | REV CLOSE speed thr                                                       | rpm          | FLOAT          | 100 | 1   | 1000  | R/W    |
|          |       | Speed reference for brake closing, REV direction                          | n.           |                |     |     |       |        |
| 26.05.11 | 11052 | OPEN pre torque                                                           | %            | FLOAT          | 50  | 0   | 200   | R/W    |
|          |       | Torque injected at the instant of brake opening.                          | . Not active | e in V/f mode. |     |     |       |        |
| 26.05.12 | 11120 | CLOSE delay disable                                                       | ms           | FLOAT          | 10  | 0   | 10000 | R/W    |
|          |       | Delay to drive disable after brake closing.                               |              |                |     |     |       |        |
| 26.05.13 | 11138 | OPEN delay                                                                | ms           | FLOAT          | 10  | 0   | 10000 | R/W    |
|          |       | Delay to brake opening.<br>This time starts from when thresholds are exce | eeded.       |                |     |     |       |        |

## 26.06 HOIST SPEED UP AND POWER SPEED UP

When the load to be hoisted is less than a settable value, this function shortens the hoisting times by letting the motor to reach a speed higher than its nominal value.

The maximum speed that can be reached is a function of the load applied to the motor in relation to its rated load and the characteristic torque curve of the motor used.

With some approximation, if the load is less than 50% of the rated value, the maximum speed that can be reached is close to double the rated value. However, please refer to the motor manufacturer and the designer of the hoisting machine to refine this value.

The "Speed Up Selector" parameter allows 2 different motor overspeed management modes to be selected: Hoist Speed Up or Power Speed Up.

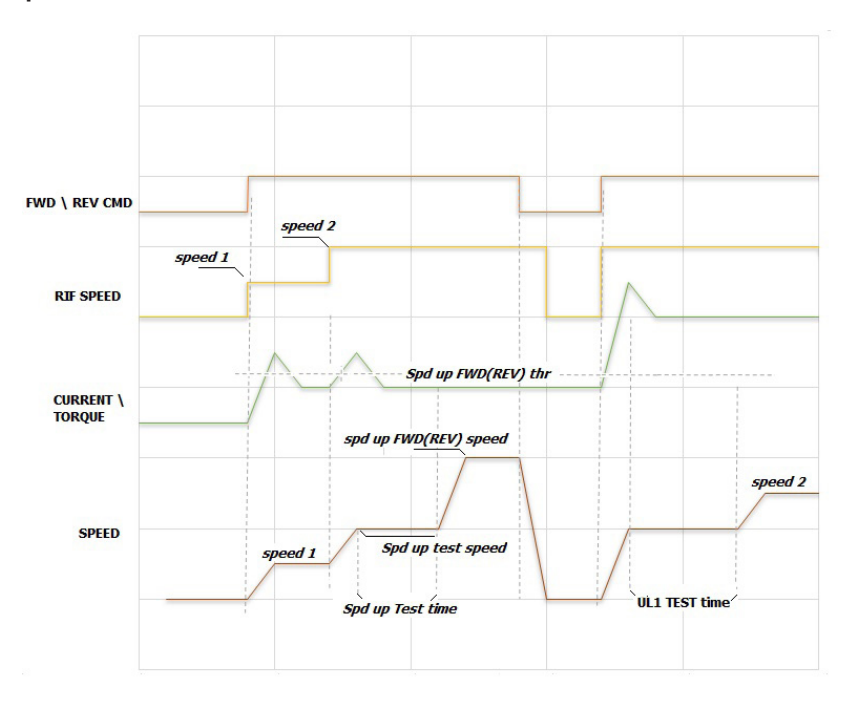

### Hoist Speed Up

If the Hoist Speed Up mode has been selected, when the "Spd up test speed" is reached, a constant speed is transiently maintained and a test is started to check whether the current absorbed by the motor (drive configured in V/F mode) or the torque delivered by the motor (drive configured in Flux Vector Close Loop or Flux Vector Open Loop mode) is lower than the "Spd up FWD (REV) thr" threshold.

The test period is divided into 2 phases: for 1/3 of the "Spd up Test time" no measurement is carried out, to allow the torque (current) to stabilise, for the next 2/3 of the time the torque (current) is monitored, if this remains below the "Spd up FWD(REV) trq thr" threshold, the speed reference will be changed to "Spd up FWD (REV) speed", otherwise the speed reference will be as defined in the "CMD SPEED" menu.

Once the test has been performed, if successful, every time a speed reference higher than "Spd up test speed" is commanded, the speed reference will change to "Spd up FWD (REV) speed". The HOIST SPEED UP condition is only reset following a brake closing or a direction reverse.

| NOTE! | When using the -ELS (electric shaft) configuration:<br>Thresholds are set in % only on the drive defined as "virtual master"ELS-VM. The "virtual master" receives the load %s of<br>each shaft from the slaves. |
|-------|----------------------------------------------------------------------------------------------------|
|       | The action if the threshold is exceeded must be specified only on the <b>ELS-VM</b> drive.<br>Function ON state will be shown on the monitor on drive <b>ELS-VM</b> .                                           |

## **Power Speed Up**

The purpose of this function is to obtain the maximum possible vertical movement speed depending on the load present.

In the case of limited loads, the motor operates in the deflection zone, which reduces the available torque. Depending on the direction (ascent or descent), different conditions occur. The most critical is the descent where the load must be braked to stop it.

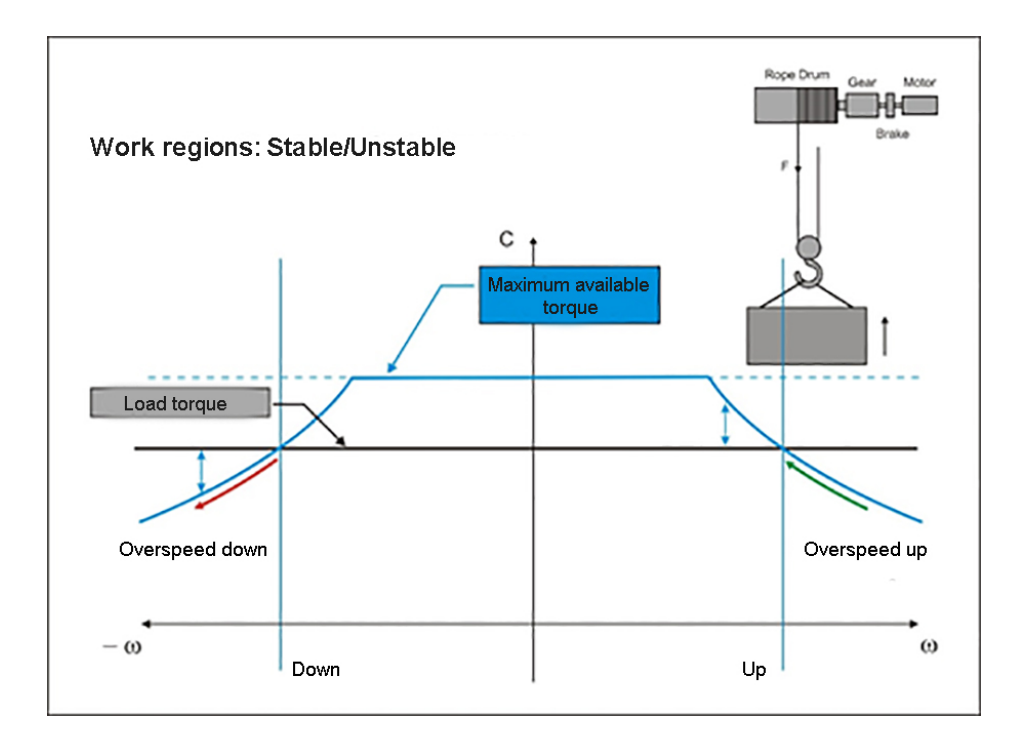

### Overspeed up

An increase in the speed reference beyond the constant torque operating limit could lead to a condition where the available motor torque is less than that required to move the load. This automatically leads to a decrease in motor speed where the available torque is higher. The system is therefore stable.

### Overspeed down

An increase in the speed reference beyond the constant torque limit could lead to a condition where the available motor torque is less than that required to support the load. The motor is then dragged along and the speed increases further where the available torque is even less. The system is therefore unstable.

The Power Speed Up function must therefore avoid an excessive speed incompatible with the moved load. The control algorithm monitors the available power and the power absorbed by the motor in the various phases of the movement. Using a P-controller, it reduces the value of the motor's acceleration until it is gradually reduced to zero when the absorbed power reaches the set limit value and defines the working speed accordingly.

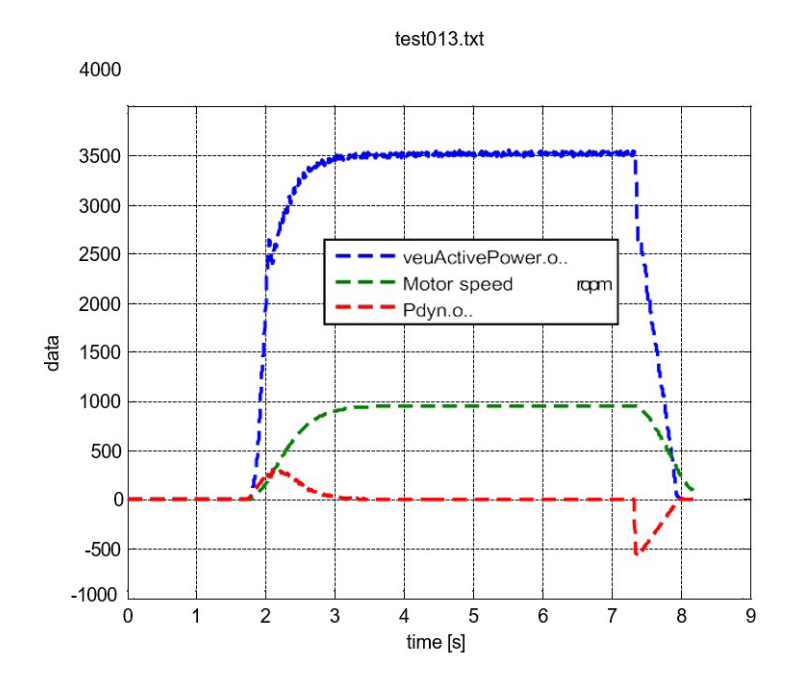

Since the up and down phases of the load have different operating conditions, they use two power set points (target values) that can be set separately.

Assuming the motor has been dimensioned so that 50% of its rated power is dedicated to load support and 50% for acceleration:

- in the case of raising the load (ascent), being able to count on the help of gravity during the deceleration phase, it is still possible to use a value close to the motor's nominal power itself as a maximum limit (default = 90%);
- in the case of lowering the load (descent), since additional braking power must be provided during slowing down, the power limit must be set to 50%.

If the -ELS (electric shaft) configuration is used:

NOTE!

•

%s of each shaft from the slaves.
The action if the threshold is exceeded must be specified only on the...-ELS-VM drive.

Thresholds are set in % only on the drive defined as "virtual master" ...-ELS-VM. The "virtual master" receives the load

• Function activation state will be shown in the monitor on drive ...-ELS-VM.

| Menu     | PAR   | Description                                                                                                    | UM                                               | Туре                                            | Def        | Min | Max  | Access |
|----------|-------|----------------------------------------------------------------------------------------------------|--------------------------------------------------|-------------------------------------------------|------------|-----|------|--------|
| 26.06.01 | 11024 | Speed Up Selector                                                                                                    | -                                                | ENUM                                            | None       | -   | -    | R/W    |
|          |       | Selector to enable the HOIST SPEED UP or POW<br>0 None<br>1 Speed up<br>2 Power up                                                                                 | er speed up                                      | function.                                       |            |     |      |        |
| 26.06.02 | 11070 | Spd up FWD trq thr                                                                                                    | %                                                | INT                                             | 30         | 0   | 200  | R/W    |
|          |       | SPEED UP<br>Threshold (FWD direction), used to establish if t<br>In V/f mode the parameter represents a % of the<br>In FOC CL or FOC OL mode the parameter repres  | he handled lo<br>motor rated o<br>ents a % of th | ad is "light".<br>current.<br>ne motor rated to | rque.      |     |      |        |
| 26.06.03 | 11072 | Spd up FWD speed                                                                                                    | rpm                                              | FLOAT                                           | 3000       | 0   | 6000 | R/W    |
|          |       | SPEED UP<br>Speed reference (FWD direction) used once it ha                                                                                                    | as been verifi                                   | ed that the load is                             | s "light". |     |      |        |
| 26.06.04 | 11076 | Spd up REV trq thr                                                                                                    | %                                                | INT                                             | 30         | 0   | 200  | R/W    |
|          |       | SPEED UP<br>Threshold (direction REV), used to establish if th<br>In V/f mode the parameter represents a % of the<br>In FOC CL or FOC OL mode the parameter repres | e handled loa<br>motor rated<br>sents a % of th  | d is "light"<br>current.<br>ne motor rated to   | rque.      |     |      |        |

| Menù     | PAR   | Descrizione                                                                                                    | UM                                                       | Тіро                                                             | Def                                                       | Min                                              | Мах                                                | Acc                 |
|----------|-------|----------------------------------------------------------------------------------------------------|----------------------------------------------------------|------------------------------------------------------------------|-----------------------------------------------------------|--------------------------------------------------|----------------------------------------------------|---------------------|
| 26.06.05 | 11078 | Spd up REV speed                                                                                                    | rpm                                                      | FLOAT                                                            | 3000                                                      | 0                                                | 6000                                               | R/W                 |
|          |       | SPEED UP<br>Speed reference (direction REV) used once it h                                                                                                    | as been ver                                              | ified that the load                                              | d is "light".                                             |                                                  |                                                    |                     |
| 26.06.06 | 11080 | Spd up Test time                                                                                                    | ms                                                       | INT                                                              | 600                                                       | 0                                                | 10000                                              | R/W                 |
|          |       | SPEED UP<br>Duration of the test, during which it is verified<br>FWD(REV) thr".                                                                                                    | that the tor                                             | que (current) sup                                                | plied (absorbe                                            | d) by the mo                                     | tor is less than                                   | "Spd up             |
|          |       | If the entered value is too high                                                                                                    | n, the test ma                                           | y take longer than ne                                            | ecessary, slowing                                         | ı down operatio                                  | ns.                                                |                     |
| 26.06.07 | 11082 | Spd up test speed                                                                                                    | rpm                                                      | FLOAT                                                            | 700                                                       | 0                                                | 6000                                               | R/W                 |
|          |       | SPEED UP<br>Speed temporarily maintained during the test.                                                                                                    |                                                          |                                                                  |                                                           |                                                  |                                                    |                     |
| 26.06.08 | 11102 | PWR UP FWD pwr ref                                                                                                    | %                                                        | INT                                                              | 90                                                        | 0                                                | 120                                                | R/W                 |
|          |       | POWER UP<br>This is the maximum power that you want to o<br>Mass [kg] x 9.81 x linear speed load [m/s].<br>It refers to the power of the motor.<br>This parameter refers to ascent, where the load<br>nominal load, 50% of the motor torque is used | leliver to lift<br>d helps with<br>to support t          | the load. Net of<br>h braking. The dea<br>he load and 50%        | friction, it is ea<br>fault value refe<br>for acceleratio | qual to the pr<br>ers to a lifting<br>on.        | oduct:<br>system where                             | e, at               |
| 26.06.09 | 11170 | PWR UP REV pwr ref                                                                                                    | %                                                        | INT                                                              | 50                                                        | 0                                                | 120                                                | R/W                 |
|          |       | This is the maximum power that you want to o<br>Mass [kg] x 9.81 x linear speed of load [m/s].<br>It refers to the power of the motor.<br>This parameter refers to descent, where the load<br>lifting system where at nominal load 50% of the       | eliver to lov<br>ad prevents<br>e motor tore             | ver the load. Net<br>braking and teno<br>que is used to su       | of friction, it is<br>Is to drag the<br>pport the load    | s equal to the<br>motor. The de<br>and 50% for a | e product of:<br>efault value ref<br>acceleration. | ers to a            |
| 26.06.10 | 11218 | PWR UP gain                                                                                                    | -                                                        | FLOAT                                                            | 0,01                                                      | 0                                                | 10000                                              | R/W                 |
|          |       | POWER UP<br>This parameter determines the reduction of acc<br>or descending). The lower the value, the earlier<br>Too high values delay the intervention of the fu<br>excessively and do not allow the target power                                 | celeration w<br>r the motor<br>nction and<br>to be reach | vhen the absorbe<br>starts slowing do<br>cause a more abr<br>ed. | d power appro<br>own.<br>rupt action. To                  | aches the se<br>o low values                     | t limit power (<br>anticipate the                  | ascending<br>action |

# 26.07 OVERLOAD

This function is designed to protect the hoist system in the event that an attempt is made to move a load that exceeds the system's capacity, thus damaging the mechanics.

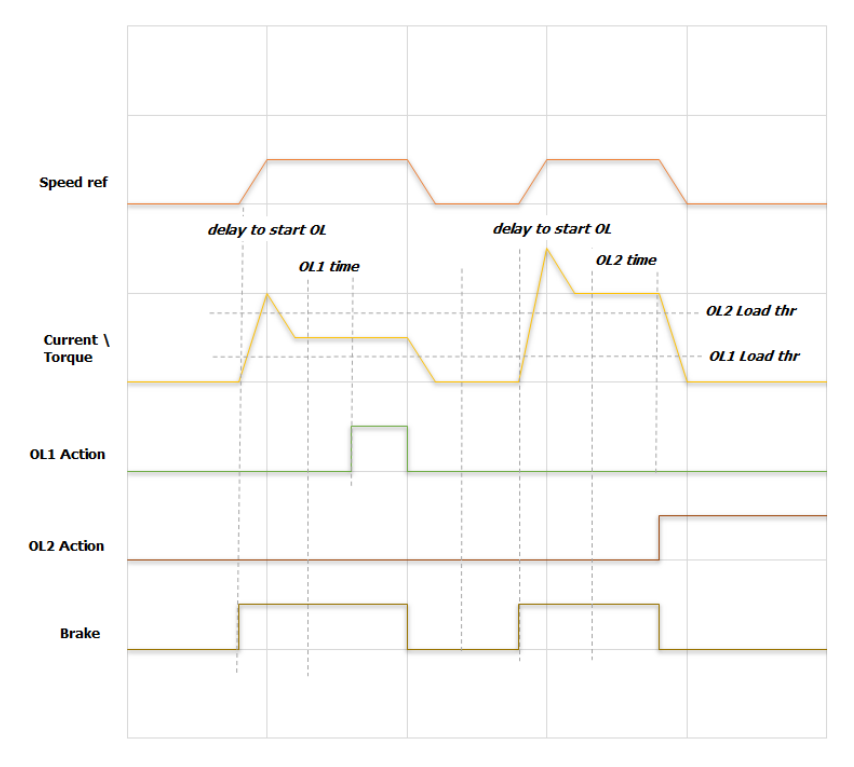

To determine if a load is excessive, the drive current (drive configured in V/F mode) or the torque delivered by the motor (drive configured in Flux Vector Close Loop or Flux Vector Open Loop mode) is measured. The load is measured after the drive has received the Start command (FWD or REV) and the "delay to start OL" has elapsed.

Two thresholds are available, OL1 and OL2 Load thr, which can be set in % with respect to the torque current / motor torque. Exceeding each threshold for a time set in "OL1 time" and "OL2 time" determines an action that can be set by the user.

The "OL2 Load thr" threshold must be set at a higher value than "OL1 Load thr", otherwise the value of "OL2 Load thr" is automatically forced to 0.

The actions to be taken if the thresholds are exceeded are specified in the "OL1/OL2 time" and "OL1/OL2 Action" parameters in the ALARM CONFIG menu.

The actions must be incremental (example: OL1 Action = Warning / OL2 Action = Alarm).

|       | If the -ELS (electric shaft) configuration is used:                                                                                                    |
|-------|----------------------------------------------------------------------------------------------------|
| NOTE! | • Thresholds are set in % only on the drive defined as "virtual master"ELS-VM. The "virtual master" receives the load %s of each shaft from the slaves. |
|       | The action if the threshold is exceeded must be specified only on theELS-VM drive.                                                                      |
|       | • Function activation state will be shown in the monitor on drive <b>-ELS-VM</b> .                                                                      |

Possible configurations for "OL1 Action" and "OL2 Action":

|                  | Sig                                                   | nal          | Posst condition              | Action on drive           | Action on broke  |
|------------------|-------------------------------------------------------|--------------|------------------------------|---------------------------|------------------|
|                  | Warning                                               | ing Allarm   |                              | Action on drive           | Action on brake  |
| Warning          | $\checkmark$                                          |              | Automatic                    | Normal operation          | Normal operation |
| Warning &<br>Spd | Warning & √     when value is within limits       Spd |              | Freezes deceleration<br>ramp | Normal operation          |                  |
| Alarm Rst        |                                                       | $\checkmark$ | Automatic:<br>at brake close | STOP in ramp<br>commanded | Brought to close |
| Alarm            |                                                       |              | Manual                       | Disabled                  | Closed           |

In the graph shown on the previous page, the parameter "ALARM CONFIG\ OL1 Action" is set as "Warning" and consequently does not interfere with any drive command. The warning status is automatically reset when the measurement is within the permitted torque (torque current) limits.

The parameter "ALARM CONFIG\ OL2 ACTION" is set as "Alarm" and consequently forces the drive into alarm mode and closes the mechanical brake. The alarm must be reset manually.

## **Differentiable Reverse Overload Thresholds**

It is possible to customise the overload thresholds while the drive is operating in reverse (REV). For each of the two thresholds (OL1 and OL2 Load thr), it is possible to select a new value (percentage) to be used when the drive is operating in reverse (REV).

The following example shows the new behaviour of the OL1 threshold. OL2 has the same behaviour.

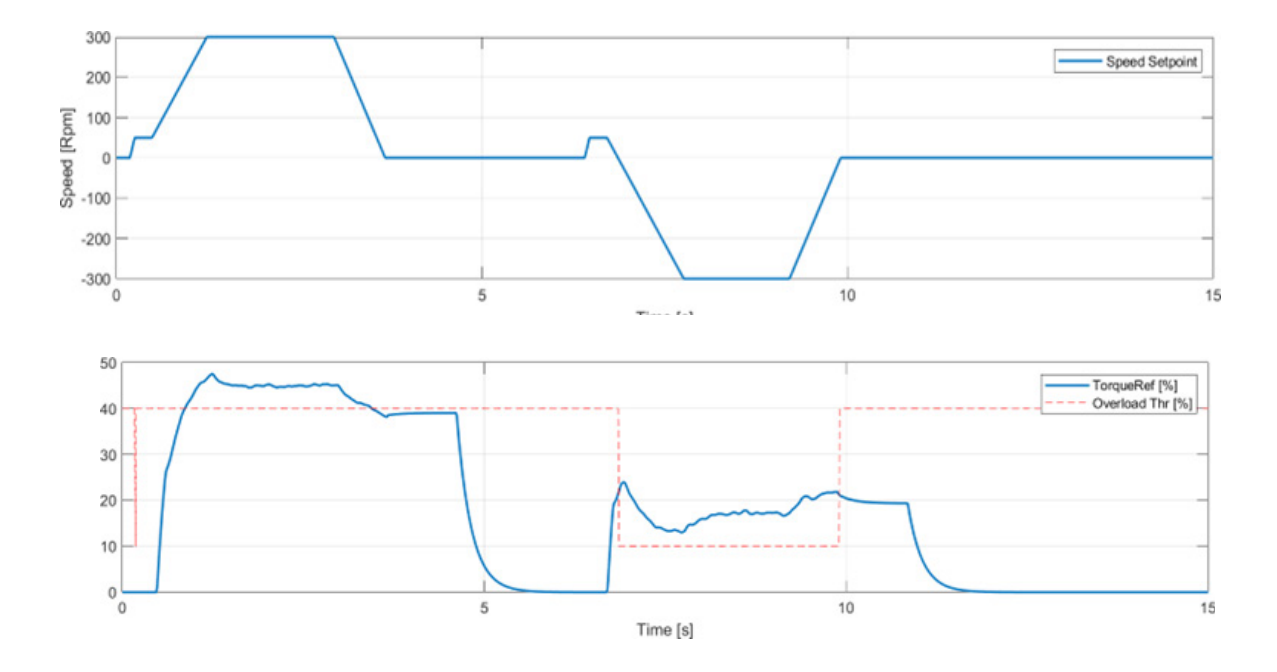

### **Overload Forward Hold Off**

It is possible to keep the forward direction disabled (for a defined time) after an overload event (Overload Fwd Hold Off).

NOTE!

This function is only enabled if the overload action of interest is set to Alarm-Rst (automatic alarm reset).

Normally (even if the function is not active) and an overload is recognised, the standard behaviour of Alarm-Rst is as follows:

- The drive goes into alarm mode, stopping the movement of the system;
- The alarm is automatically reset when the motor stops (also based on the status of the brake);
- If the alarm no longer persists, the drive can be used normally in both directions.

If the Overload Fwd Hold Off function is active, after the alarm is reset, the forward (FWD) direction of the motor is kept disabled for a time defined by the user.

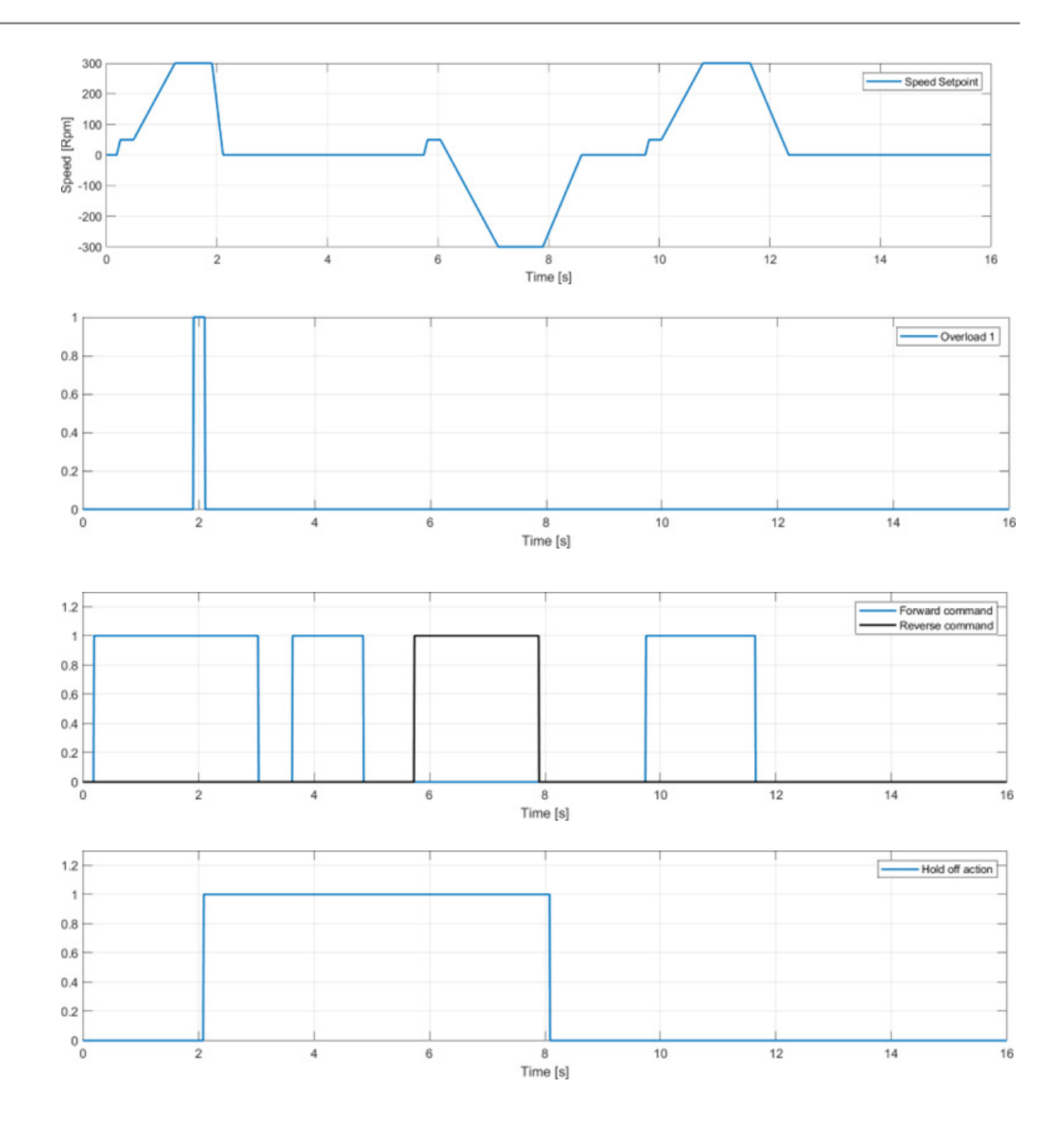

| Menu     | PAR   | Description                                                                                                    | UM                               | Туре                                     | Def                       | Min        | Мах  | Access |
|----------|-------|----------------------------------------------------------------------------------------------------|----------------------------------|------------------------------------------|---------------------------|------------|------|--------|
| 26.07.01 | 11032 | Enable Overload                                                                                                    | -                                | BOOL                                     | Off                       | -          | -    | R/W    |
|          | ·     | Enable OVERLOAD function.                                                                                                    |                                  |                                          |                           |            |      |        |
| 26.07.02 | 11106 | Diff Rev Thr Enable                                                                                                    | -                                | BOOL                                     | Off                       | -          | -    | R/W    |
|          |       | Enable for differential overload thresholds.                                                                                                   |                                  |                                          |                           |            |      |        |
| 26.07.03 | 11124 | OL1 Load thr                                                                                                    | %                                | FLOAT                                    | 80                        | 0          | 200  | R/W    |
|          |       | Threshold 1, to identify an excessive load.<br>In V/f mode the parameter OL1 Load thr represe<br>In FOC CL or FOC OL mode the OL1 Load thr par | ents a % of th<br>rameter repre  | e motor torque cu<br>esents a % of the r | irrent.<br>rated motor to | orque.     |      |        |
| 26.07.04 | 11130 | OL2 Load thr                                                                                                    | %                                | FLOAT                                    | 120                       | 0          | 200  | R/W    |
|          |       | Threshold 2, to identify an excessive load.<br>In V/f mode the parameter OL2 Load thr represe<br>In FOC CL or FOC OL mode the parameter OL2 L  | ents a % of th<br>.oad thr repre | e motor torque cu<br>esents a % of the r | ırrent.<br>motor nomina   | al torque. |      |        |
| 26.07.05 | 11136 | Delay to start OL                                                                                                    | ms                               | FLOAT                                    | 300                       | 0          | 2000 | R/W    |
|          |       | Brake opening delay.<br>This time starts when the thresholds are excee                                                                         | ded.                             |                                          |                           |            |      |        |

| 26.07.06 | 11234                                                         | OL1 Rev Thr                                     | %         | FLOAT                  | 100           | 0           | 200     | R/W |  |
|----------|---------------------------------------------------------------|-------------------------------------------------|-----------|------------------------|---------------|-------------|---------|-----|--|
|          |                                                               | Overload threshold 1 (percentage) with reverse  | speed c   | ommand.                |               |             |         |     |  |
| 26.07.07 | 11236                                                         | OL2 Rev Thr                                     | %         | FLOAT                  | 100           | 0           | 200     | R/W |  |
|          | Overload threshold 2 (percentage) with reverse speed command. |                                                 |           |                        |               |             |         |     |  |
| 26.07.08 | 11238                                                         | OL Fwd Hold Off En                              | -         | BOOL                   | Off           | -           | -       | R/W |  |
|          |                                                               | Enable positive movement block hold (only activ | ve if Alm | n-Rst mode is set in p | oarameters II | PA 11128 or | 11134). |     |  |
| 26.07.09 | 11240                                                         | OL Fwd Hold Off Time                            | s         | FLOAT                  | 10            | 0,1         | 60      | R/W |  |
|          |                                                               | Hold time for positive movement block.          |           |                        |               |             |         |     |  |

# 26.08 OVERTRAVEL AND LOW SPEED ZONE

This function prevents the trolley, hook or beam from moving outside the permitted zones; the control is carried out using limit switches (which can be set as NC or NO).

It is also possible to use the "Low Speed Zone" function to allow automatic slowing down when approaching the limit switches; however, it is necessary that the drive is equipped with an encoder (used for measuring the available stroke), that it is correctly connected to the control drive and that the procedure for calculating the length from the rope has been initialised (see the chapter "Procedure for initialising the calculation of the rope length" for further clarification). If this is not the case, do not enable the function.

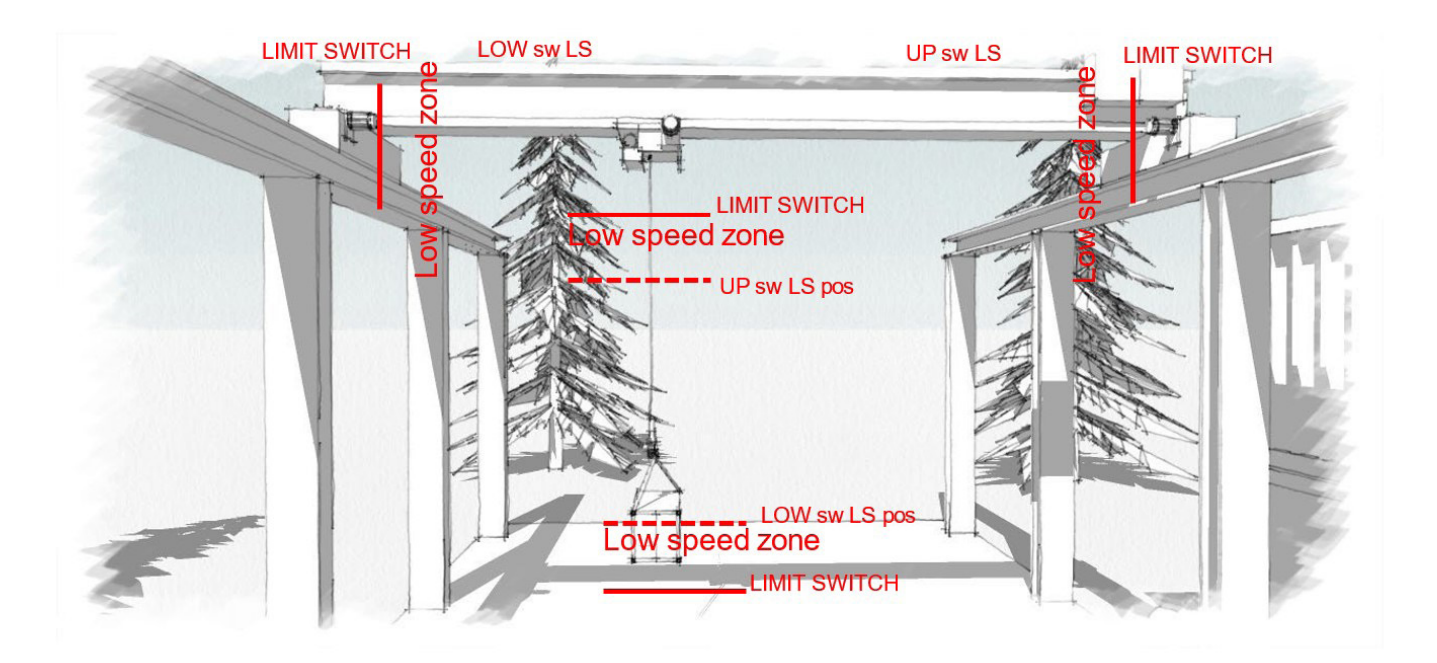

### **Overtravel**:

The two limit switches must be wired in series (if NC) or in parallel (if NO) and connected to the same digital input. If a limit switch is activated, the control software is able to identify which one it was. When a limit switch is tripped, the brake closes and the drive is disabled. Until the limit switch returns to its resting

#### Low speed zone:

The "Low Speed Zone" function, if enabled, defines a zone in which the movement speed is forced to the value set in the "LSZ speed" parameter.

Entry into this area is defined by means of a software limit switch, i.e. by indicating its position in absolute value in the "Up sw LS abs pos" and "Low sw LS abs pos" parameters.

For hoist movement, if a load is attached to the hook and the "Measure Load" parameter is defined (distance between the hook groove and the centre of gravity of the load), the centre of gravity of the load will determine entry into the low speed area.

position, only movement in the opposite direction to the tripped limit switch is allowed.

If you use -ELS (electric shaft) configuration:

avoid misalignments).

The intervention of any of the system limit switches will cause the disabling of all the drives and the application of all the brakes, allowing the movement of all the drives only in the opposite direction to the limit switch that has been activated.
 The entry of any drive into its low speed zone causes the activation of the speed reduction for the entire system (to

#### NOTE!

- The speed reference to which the drive is brought is that indicated in the 'LSZ speed' parameter of the ...-ELS-VM drive.
- The activation status of the function will be indicated on the monitor of the drive concerned and on the ...-ELS-VM drive.

| Menu     | PAR   | Description                                      | UM   | Туре  | Def | Min | Max  | Access |
|----------|-------|--------------------------------------------------|------|-------|-----|-----|------|--------|
| 26.08.01 | 11056 | En Low speed zone                                | -    | BOOL  | Off | -   | -    | R/W    |
|          |       | Enable Low Speed Zone function.                  |      |       |     |     |      |        |
| 26.08.02 | 11058 | LSZ Speed                                        | rpm  | FLOAT | 350 | 0   | 6000 | R/W    |
|          |       | Speed reference within the Low Speed Zone.       |      |       |     |     |      |        |
| 26.08.03 | 11112 | Up sw LS abs pos                                 | -    | FLOAT | 1   | 0   | 1000 | R/W    |
|          |       | Absolute software position of the high limit swi | tch. |       |     |     |      |        |
| 26.08.04 | 11116 | Low sw LS abs pos                                | %    | FLOAT | 5   | 0   | 1000 | R/W    |
|          |       | Absolute software position of the low switch.    |      |       |     |     |      |        |

## **26.09 ANTI SWAY**

This function is designed to prevent load sway during movement and when the load is stopped. An expert user stops this sway by accelerating and braking the load according to its movement. This function, based on the length of the rope, modifies the speed references given via the control pendant in the same way as an expert user would.

To use the "Anti Sway" function, the Hoist motor must be equipped with an encoder (used to measure the available travel), it must be correctly connected to the control drive and the procedure for calculating the length from the axle must be initialised (see the chapter 'Axle length calculation initialisation procedure' for further clarification). Otherwise, do not enable the function.

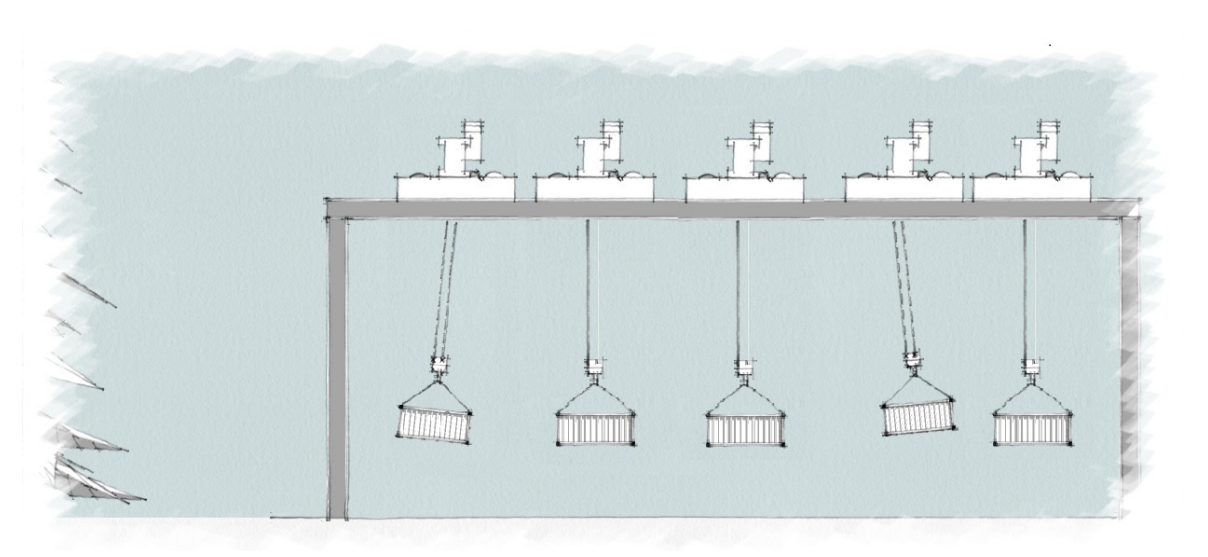

The Hoist drive calculates the length of the rope and sends it to the Gantry and Trolley drives, which will implement the adjustment.

The previous figure illustrates the movement of the Trolley and the lifted load.

- 1. During the start-up phase the load lags behind the movement of the trolley and if it were not properly controlled, it would continue to swing with a period that depends on the length of the rope. The Anti Sway function dampens the oscillation when the swinging load is perpendicular to the trolley.
- 2. Once the acceleration phase is over, the load is no longer subject to swinging.
- 3. When the speed is reduced, the load moves in advance of the trolley's movement. The Anti Sway function dampens the oscillation when the load, swinging, is perpendicular to the trolley.

The graphs below represent the results obtained by moving a load with longer or shorter movement commands. The first graph shows the speed. In magenta the speed reference (given by a movement command) without the function inserted. In yellow the reference modified by the anti-swing.

The next graph shows the angle of the load in the various movements. You can see that there is no residual oscillation when the load stops.

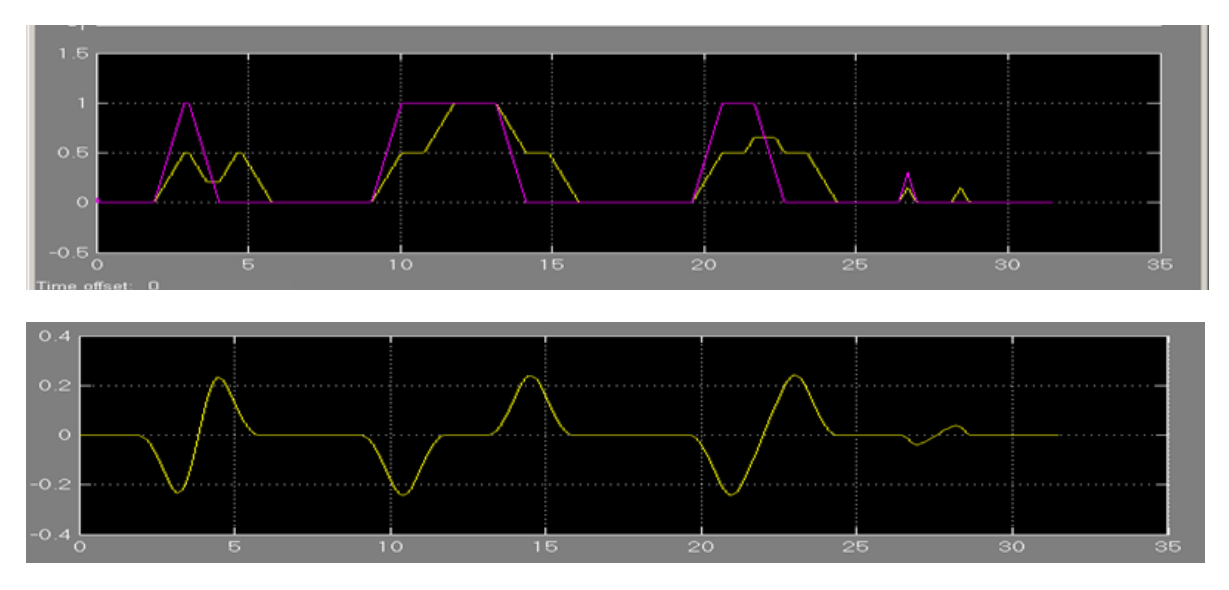

To operate correctly and improve the performance of the function, the operator must:

• Activate the function before commanding a movement; it is not possible to enable it while in motion.

• Hoist the load to the height established for handling and only then activate the movement. Hoisting during transverse motion is possible but may decrease function performance.

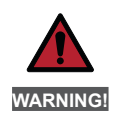

When the function is activated, stopping time may be longer than the set deceleration value. The Anti Sway function must be enabled by the machine operator, therefore an appropriate On/Off selector switch must be positioned on the control panel to control the relative digital input of the drive.

## Wiring needed for Anti Sway function

To use the "Anti Sway" function the hoist motor must be equipped with an encoder and this must be correctly connected to the control drive.

There must be an analogue or digital connection (via fast link, with **EXP-FL-XCAN-ADV** card) to send the measurement of the length of the rope from the hoist drive to the gantry and trolley drives.

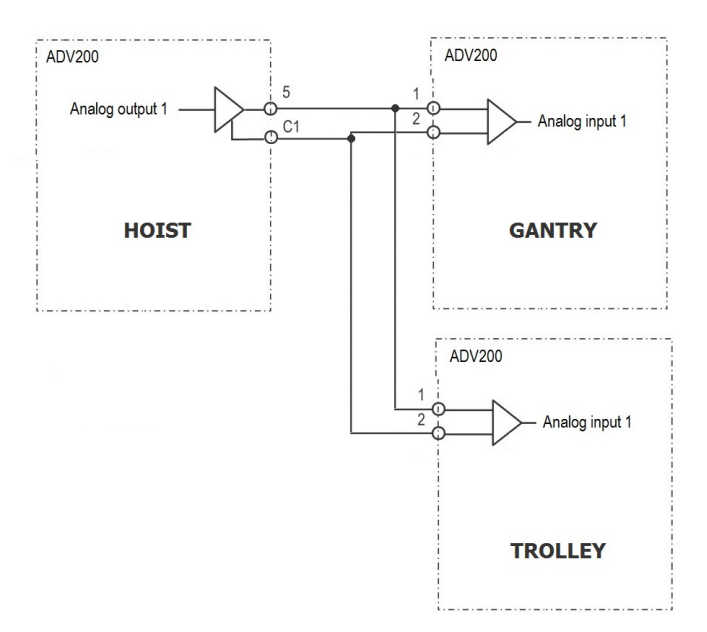

The parameters **ANTISWAY** \ **Rope length src** and **ANTISWAY** \ **Rope length dest** allow you to configure the output and input to be used.

To modify the outputs, you need to follow two steps:

If you are using an analogue connection:

(Take as an example the modification of the PAD that sends the length of the hoist rope through analogue output 1).

• Indicate in the ANTISWAY function on which PAD to write: **HOIST&CRANE \ ANTISWAY \ Rope length dest** = PADxx;

• In the ADV menu, link PADxx to analogue output 1: Main menu\ ANALOG OUTPUTS\Analog out 1 src = PADxx.

#### If using a FastLink connection:

(Take as an example the modification of the PAD that sends the length of the hoisting rope through fastlink channel 1).

Indicate in the ANTISWAY function which PAD to write to: HOIST&CRANE \ANTISWAY \ Rope length dest = PADxx;
In the ADV menu, link PADxx (therefore the measurement) to the fastlink channel: Main menu\ COMMUNICATION\
FASTLINK\FL Fwd xx src = PADxx.

The setting of the rope measurement input in the GANTRY and TROLLEY drives is direct without having to make the double pass.

| Menu     | PAR   | Description                                                                                                    | UM                                   | Туре                                     | Def                           | Min                              | Max                             | Access                  |
|----------|-------|----------------------------------------------------------------------------------------------------|--------------------------------------|------------------------------------------|-------------------------------|----------------------------------|---------------------------------|-------------------------|
| 26.09.01 | 11000 | Enable Anti Sway                                                                                                    | -                                    | ENUM                                     | Off                           | -                                | -                               | R/W                     |
|          |       | $\mathbf{ON} = \text{ANTI SWAY}$ function ready for activation<br>The function will be activated by the command<br>Activation/deactivation only in Stop condition. If<br>the movement (brake closure). | n<br>on the relative<br>f the moveme | e digital input (me<br>nt starts with An | enu HC DIG IN<br>tiSway enabl | IPUTS \ Anti S<br>ed, it remains | Sway src = [<br>active until t  | Dig inp)<br>he end of   |
| 26.09.02 | 11108 | Rope length src                                                                                                    | -                                    | ENUM                                     | FL Fwd<br>1 mon               | -                                | -                               | R/W                     |
|          |       | Analogue input for receiving the measurement on Hoist drive and the Gantry/Trolley.                                                                                                    | of the length o                      | of the rope (neces                       | sary for the "                | Anti sway" fu                    | nction), betw                   | een the                 |
| 26.09.03 | 11174 | Rope length scale                                                                                                    | -                                    | FLOAT                                    | 10                            | 0                                | 1000                            | R/W                     |
|          |       | Write the full scale to be used for sending and re<br>ximum rope length); the parameter must be the                                                                                                    | eceiving the r<br>same on the        | ope length measu<br>HOIST GANTRY a       | urement (the<br>ind TROLLEY   | value must be<br>drives interco  | e greater than<br>nnected for a | i the ma-<br>inti-sway. |
| 26.09.04 | 11178 | Rope length dest                                                                                                    | -                                    | ENUM                                     | Pad 5                         | -                                | -                               | R/W                     |
|          |       | Output for sending the rope length measuremen drive.                                                                                                    | t (necessary                         | for the "Anti sway                       | /" function), k               | oetween Hoist                    | t and Gantry/                   | Trolley                 |
| 26.09.05 | 11208 | Shaper type                                                                                                    | -                                    | ENUM                                     | ZV                            | -                                | -                               | R/W                     |
|          |       | <ul> <li>0 ZVD</li> <li>1 ZV</li> <li>These are two different ways of managing the p variations, but slows down the movements more</li> </ul>                                                          | endulum. ZVI<br>e.                   | ) offers less oscil                      | lation and gre                | eater insensiti                  | vity to cable                   | length                  |
| 26.09.06 | 12112 | Rope length                                                                                                    | m                                    | FLOAT                                    | -                             | -                                | -                               | R/W                     |
|          |       | Rope length measurement.                                                                                                    |                                      |                                          |                               |                                  |                                 |                         |

## 26.10 ANTI IMPACT

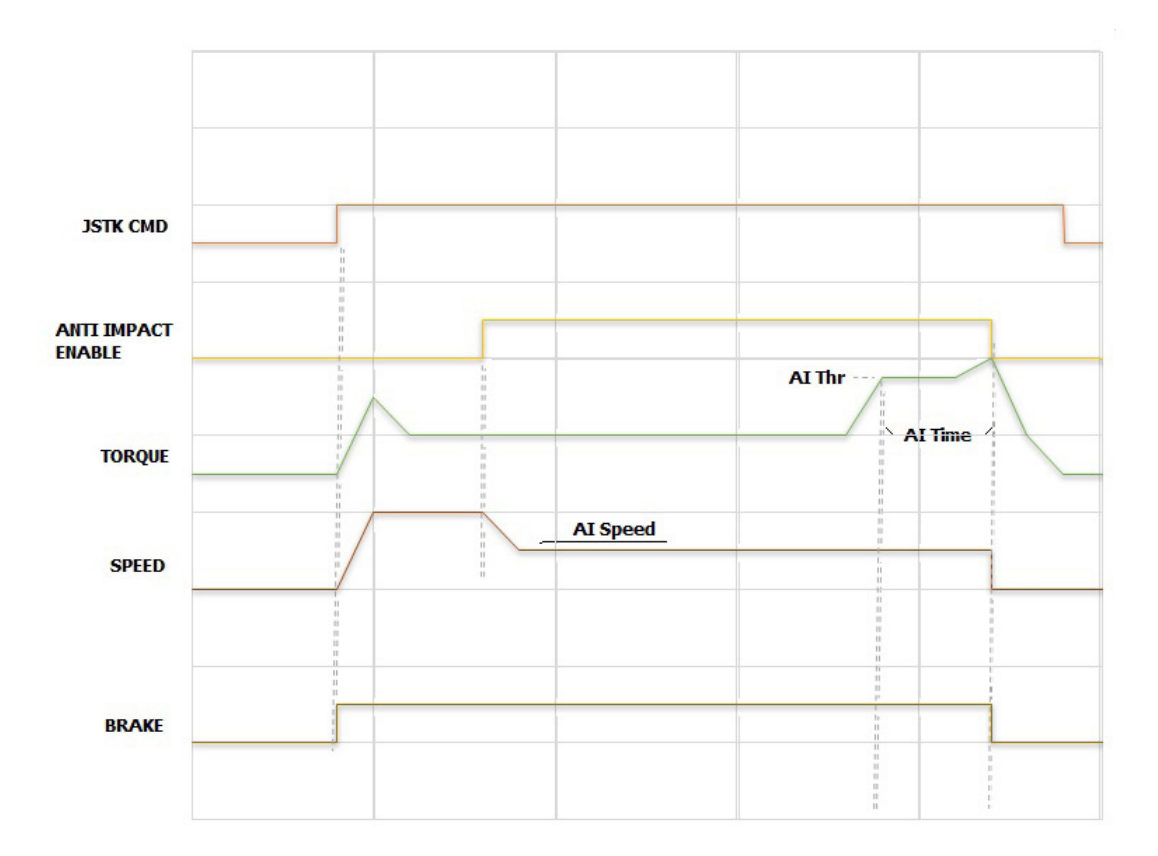

The function can be activated by the operator via a digital input and is operational after the drive has enabled and the brake has opened.

Once activated, the speed reference is modified, setting the value to that indicated in the "AI speed" parameter. If during operation a variation in torque (drives configured in FOC CL and FOC OL mode) or torque current (drives configured in V/f mode) higher than 'AI Thr' is detected, the programmed action is triggered.

The action to be taken if the threshold is exceeded is specified in the 'AI time' and "AI Action" parameters in the ALARM CONFIG menu.

|       | If the -ELS (electric shaft) configuration is used:                                                                                                    |
|-------|----------------------------------------------------------------------------------------------------|
| NOTE! | <ul> <li>Thresholds are set in % only on the drive defined as "virtual master"ELS-VM. The "virtual master" receives the load<br/>%s of each shaft from the slaves.</li> </ul> |
|       | The action if the threshold is exceeded must be specified only on theELS-VM drive.                                                                                            |
|       | • Function activation state will be shown in the monitor on driveELS-VM.                                                                                                    |
|       |                                                                                                    |

| Menu     | PAR   | Description                                                                                                    | UM                                                | Туре                                                          | Def                                      | Min                       | Мах           | Access     |
|----------|-------|----------------------------------------------------------------------------------------------------|---------------------------------------------------|---------------------------------------------------------------|------------------------------------------|---------------------------|---------------|------------|
| 26.10.01 | 11016 | Enable Anti Impact                                                                                                    | -                                                 | ENUM                                                          | Off                                      | -                         | -             | R/W        |
|          |       | $\mathbf{ON} = \mathbf{ANTI}$ IMPACT function ready for activation The function will be activated by the command of                                   | on.<br>on the relative                            | e digital input (me                                           | nu HC DIG IN                             | IPUTS \ Antim             | npact src = D | )ig inp)   |
| 26.10.02 | 11018 | AI speed                                                                                                    | rpm                                               | FLOAT                                                         | 200                                      | 0                         | 6000          | R/W        |
|          |       | Speed reference set when the command to activ                                                                                                    | /ate the funct                                    | ion is received fro                                           | om the operat                            | tor.                      |               |            |
| 26.10.03 | 11020 | Al Thr                                                                                                    | %                                                 | FLOAT                                                         | 50                                       | 0                         | 200           | R/W        |
|          |       | The impact is identified when, during a moveme<br>greater than this parameter. In V/f mode, the par<br>In FOC CL or FOC OL mode, the parameter repres | nt, the curren<br>ameter repres<br>sents a % of t | t or torque instan<br>sents a % of the n<br>he motor rated to | taneously inc<br>notor rated cu<br>rque. | creases by a p<br>urrent. | percentage eo | jual to or |

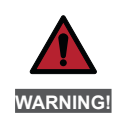

The Anti Sway function must be enabled by the machine operator, therefore an appropriate On/Off selector switch must be positioned on the control panel to control the relative digital input of the drive.

# 26.11 ELS

This menu allows you to set the electric line shaft function.

The Electric Line Shaft (ELS) configuration allows a group of drives (maximum 4) to operate with positional constraints. All participants are Slave elements of a Virtual Master.

The Virtual Master is generated within an ADV200 defined as a 'virtual master'.

The virtual master, the commands and the handshakes between the controller and the drives are transmitted via a bidirectional Fast Link.

For the Electrical Line Shaft function it is necessary to install the Fast Link **EXP-FL-XCAN-ADV** card and an encoder interface on all drives. The motors must be equipped with encoders.

The system is divided into 3 blocks (see ELS Control figure):

- Command

- Virtual Master Management

- Follower Regulator

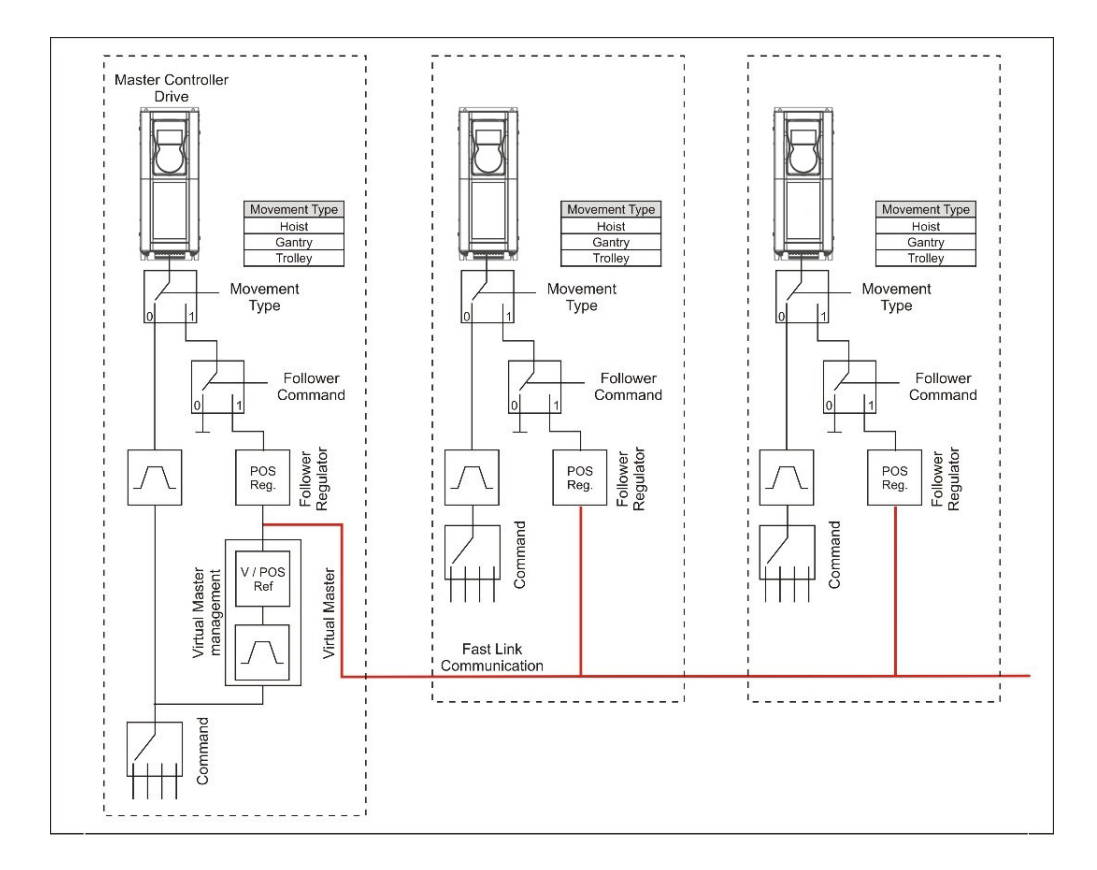

ELS Control figure

### "Command" Block

Receives the movement commands (FWD and REV) and the speed reference (from digital or analogue input). In the case of operation in electrical axis (Follower command activated), the "Command" block is active only on the drive defined as "virtual master" (for example "H&C SERVICE \ Movement type" = Trolley-ELS-VM).

### "Virtual Master" Block

It is enabled only on the drive defined as "virtual master" (for example "H&C SERVICE \ Movement type" = Trolley-ELS-VM).

The speed/position reference generated by the virtual master is acquired by all drives where the Follower command has been activated, including the drive set as "virtual master".

- Generates a position and a speed with a linear ramp according to the set speed reference.
- Manages the opening of the brakes. At system start-up, the standard procedure for checking that the speed and torque reference thresholds are exceeded is performed on each drive. When all the monitors are active (thresholds exceeded), the block sends the to all brakes. When at a stop, each drive autonomously manages the closing of the brake according to the standard mode.
- Manages the stopping of all axes in the event that the limit switch (HW or SW) of a single axis configured as Follower is triggered and allows it to operate only in the opposite direction.
- Manages disabling of the drives. If a drive is disabled for any reason while operating in Follower mode,
  - the block commands the closing of all the brakes and then the disabling of the drives.
- Manages any errors on an axis by stopping the entire system.
- Manages a reset common to all drives. The 'virtual master' ...-ELS-VM sends the reset command to all drives connected to the Fast Link. The command can also be given locally on the single drive.

## Follower Regulator Block

It is active on all drives where the Follower command has been activated, including on the 'virtual master'. Its purpose is to regulate the speed of the drive to follow the position reference indicated by the virtual master.

The Follower setting can be enabled as required by the machine operator. To do this, an appropriate On/Off selector must be positioned on the control panel to control the relative digital input of the drives.

In Follower mode the drive no longer accepts locally configured movement commands, but, through the Follower Regulator block, repeats the commands and the speed reference received from the 'Virtual Master'.

The block receives the position and speed reference from the virtual master, the position is compared with the position generated by the encoder, and an error is generated that will consequently modify the speed reference. The position error is managed by a PI regulator with limitation by the output value.

There is a maximum position error threshold beyond which a Warning or Alarm can be activated and the relative consequent activity.

The block manages the initial positioning function that allows each axis to align itself individually with its own reference ELS align pos.

If a stroke identification procedure has been carried out initially, the current position of the axis will still be calculated. In order for the ELS function to operate correctly, during the commissioning phase it is necessary to carry out a procedure to recognise the position of each axis. For this purpose, the same function and parameters are used as for the Anti-sway control for the Hoist axis and for the Low Speed Zone control (SW limit switch) for Trolley and Gantry.

## Typical connection diagrams for -ELS-VM (Virtual Master) and -ELS (slave) configuration

The example below shows a typical configuration of the -ELS-VM (virtual master) drive with EXP-IO-D6A4R1-ADV expansion card (optional), encoder (required) and EXP-FL-XCAN-ADV card (required).

For the installation and parameterisation of the cards, refer to the dedicated manual.

This configuration allows the connection of a joystick/push-button panel for the movement controls, brake/feedback management, limit switch sensors, alarm reset button, 'ELS src' and 'ELS align' selector.

The digital input signals must be set in the menu HOIST&CRANE / HC DIG INPUTS. The digital output signals must be set in the menu HOIST&CRANE / HC DIG OUTPUTS.

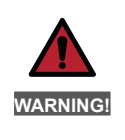

To enable drives in Electric Shaft, all Enable signals (including on drives set as NOT Follow) must be high.

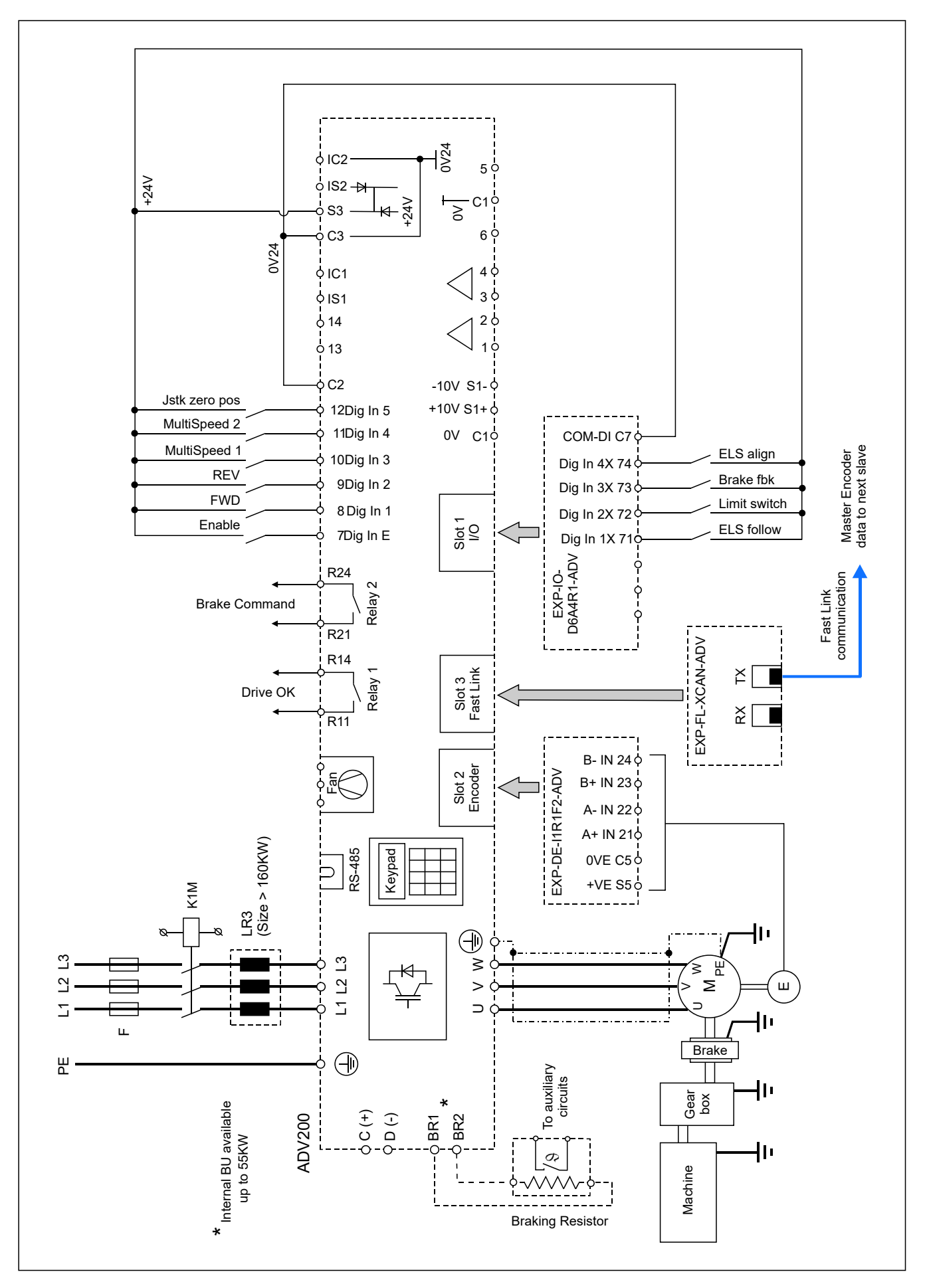

Typical drive connection -ELS-VM (Virtual Master)

The example below shows a typical configuration of ELS drives with encoder card (required) and EXP-FL-XCAN-ADV card (required).

For the installation and parameterisation of the cards, refer to the dedicated manual. This configuration allows for brake/feedback management, limit switch sensors, and the 'ELS src' selector. The digital input signals must be set in the menu HOIST&CRANE / HC DIG INPUTS.

The digital output signals must be set in the menu HOIST&CRANE / HC DIG OUTPUTS.

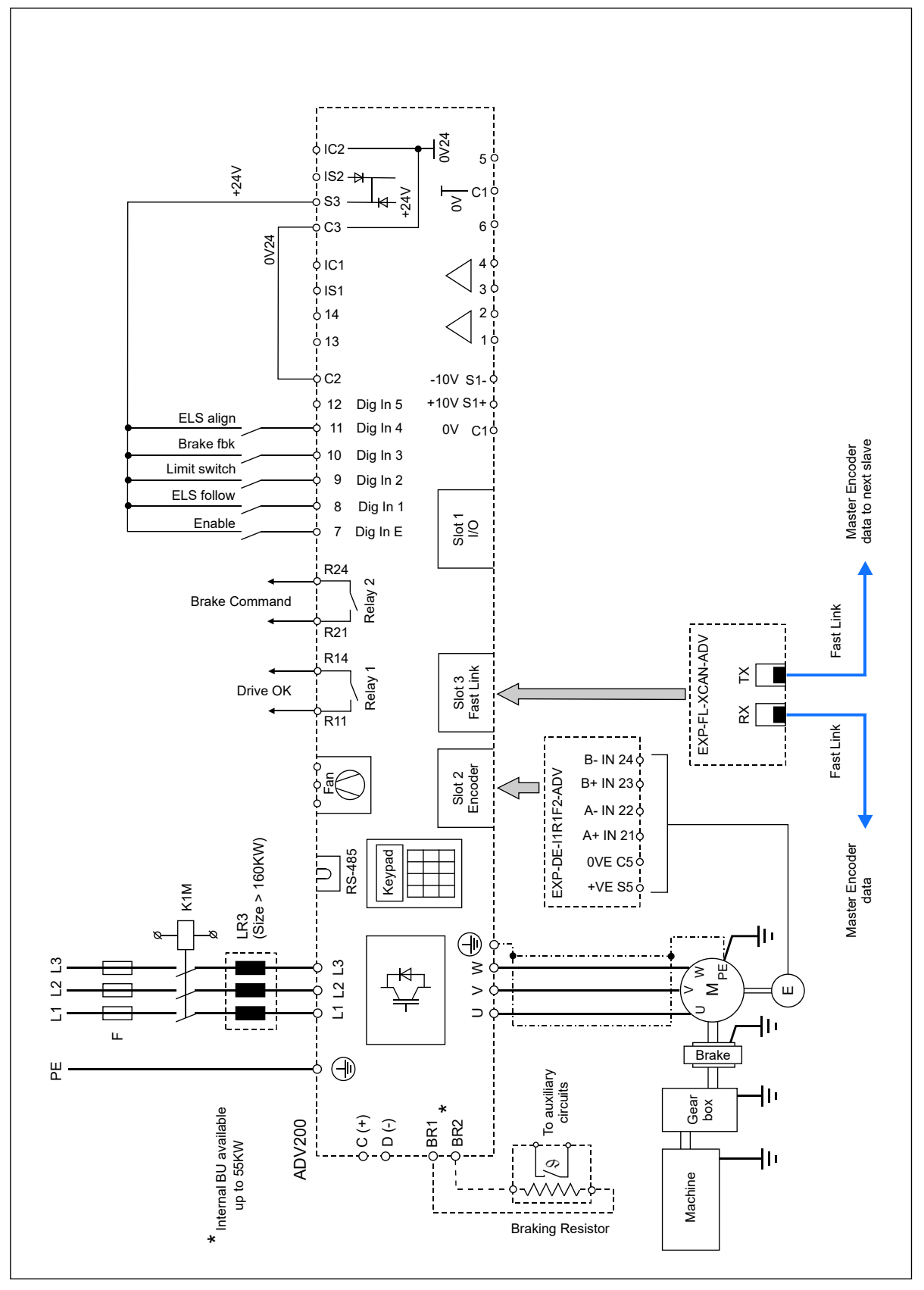

Typical drive connection -ELS

The Enable digital input must be present in each drive and is dominant with respect to the enable command received from the 'virtual master'.

The machine operator must be able to enable the "ELS src" and "ELS Align" commands as required. To do this, appropriate On/Off selectors must be positioned on the control panel to control the relative digital inputs of the drive.

| Menu     | PAR   | Description                                                | UM             | Туре              | Def            | Min           | Мах   | Access |
|----------|-------|------------------------------------------------------------|----------------|-------------------|----------------|---------------|-------|--------|
| 26.11.01 | 11118 | Ki gain                                                    | -              | FLOAT             | 2000           | 0             | 10000 | R/W    |
|          | ·     | Integral gain of position regulator.                       |                |                   |                |               |       |        |
| 26.11.02 | 11150 | Kp gain                                                    | -              | FLOAT             | 0,1            | 0             | 10000 | R/W    |
|          |       | Proportional gain of position regulator.                   |                |                   |                |               |       |        |
| 26.11.03 | 11172 | ELS align spd                                              | rpm            | FLOAT             | 1000           | 0             | 6000  | R/W    |
|          |       | Speed reference used for realignment.                      |                |                   |                |               |       |        |
| 26.11.04 | 11216 | ELS align pos                                              | m              | FLOAT             | 2              | 0             | 1000  | R/W    |
|          |       | Absolute position reached in case of realignment           | t command.     |                   |                |               |       |        |
| 26.11.05 | 12028 | ELS pos err                                                | m              | FLOAT             | 1              | -             | -     | R      |
|          |       | Error between position of hook (trolley or rope) a         | and position r | eference indicate | d by Virtual N | laster block. |       |        |
| 26.11.06 | 12056 | ELS mode                                                   | -              | ENUM              | Not<br>follow  | -             | -     | R      |
|          |       | 0 Not Follow<br>The drive does NOT follow commands and ref | erences sent   | by master block.  |                |               |       |        |

1 Follow

The drive follows commands and references sent by master block.

## 26.12 HELPER

The Helper (HL) configuration allows a group of drives (maximum 4) to operate with a torque constraint on the same mechanical axis.

The torque reference is generated by the master drive (-M) that receives the movement commands (FWD, REV) and the speed reference (from a digital or analogue input) and sends the torque reference to the slave drives (-S) via the FastLink synchronous communication bus.

This function is only possible in the FLUX VECTOR OL or FLUX VECTOR CL regulation modes.

The example shown here illustrates a typical configuration of the digital inputs and outputs of the ...HL-M drive with expansion card EXP-IO-D6A4R1-ADV (optional), EXP-FL-XCAN-ADV (necessary) and encoder, for applications that require the use of more than one drive per mechanical axis.

This configuration allows the connection of a joystick/push-button panel for movement commands, brake/feedback management, limit switch sensors, enabling of the AntiImpact function, reset button, alarms and communication with the other drives of the mechanical axis.

The digital input signals must be set in the menu HOIST&CRANE / HC DIG INPUTS. The digital output signals must be set in the menu HOIST&CRANE / HC DIG OUTPUTS.

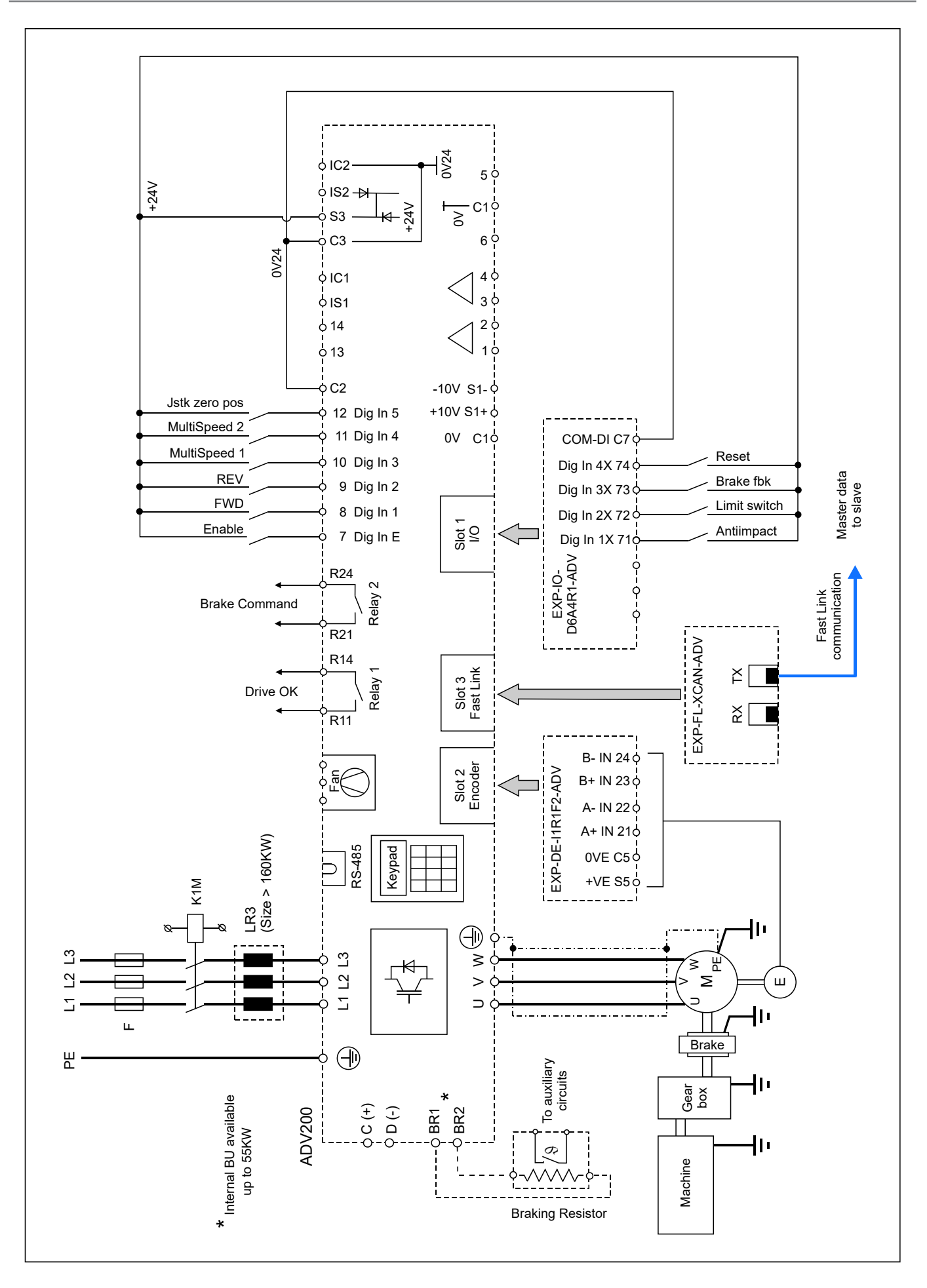

Typical drive connection -HL-M

The example shown here illustrates a typical configuration of the digital inputs and outputs of the ..HL-S drive with EXP-FL-XCAN-ADV expansion card (required) and encoder.

This configuration allows the drive to communicate with the master drive of its mechanical axis.

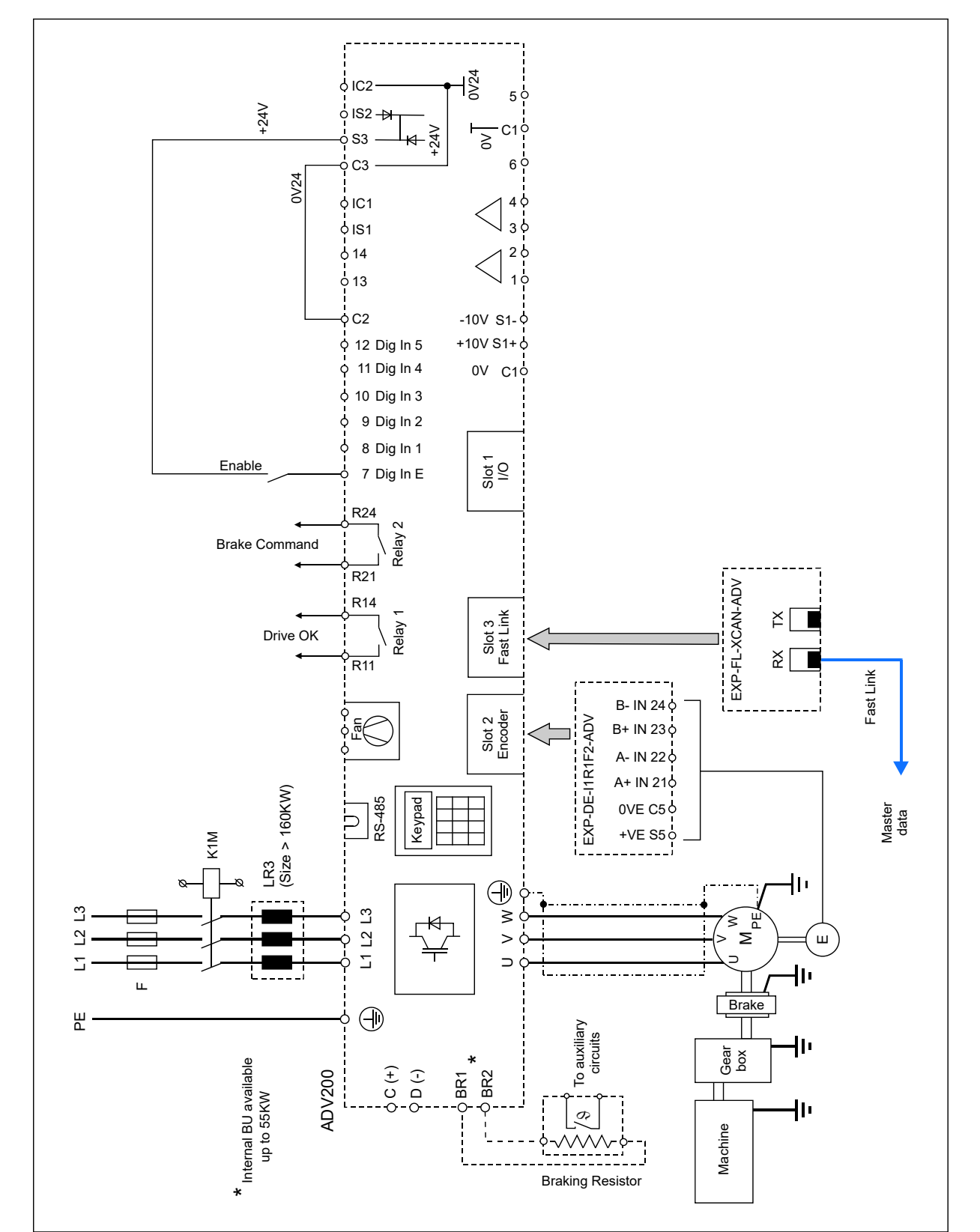

Typical drive connection -HL-S

| Menu     | PAR   | Description                                                                        | UM    | Туре | Def | Min | Мах | Access |
|----------|-------|------------------------------------------------------------------------------------|-------|------|-----|-----|-----|--------|
| 26.12.01 | 11068 | HL-S trq inversion                                                                 | -     | BOOL | Off | -   | -   | R/W    |
|          |       | Parameter to be set only on drives configured as<br>Inversion of torque reference. | HL-S. |      |     |     |     |        |

# 26.13 HC DIG INPUTS

This menu allows you to set the digital inputs.

| Menu     | PAR   | Description                                                                                         | UM             | Туре                | Def           | Min            | Max       | Access |
|----------|-------|----------------------------------------------------------------------------------------------------|----------------|---------------------|---------------|----------------|-----------|--------|
| 26.13.01 | 11152 | FWD cmd src                                                                                         | -              | ENUM                | Dig inp 1     | -              | -         | R/W    |
|          |       | Digital input for Forward command.                                                                  |                |                     |               |                |           |        |
| 26.13.02 | 11154 | REV cmd src                                                                                         | -              | ENUM                | Dig inp 2     | -              | -         | R/W    |
|          |       | Digital input for Reverse command.                                                                  |                |                     |               |                |           |        |
| 26.13.03 | 11156 | Multi spd 1 src                                                                                     | -              | ENUM                | Dig inp 3     | -              | -         | R/W    |
|          |       | Digital input for multispeed command 1.                                                             |                |                     |               |                |           |        |
| 26.13.04 | 11158 | Multi spd 2 src                                                                                     | -              | ENUM                | Dig inp 4     | -              | -         | R/W    |
|          |       | Digital input for multispeed control 2.                                                             |                |                     |               |                |           |        |
| 26.13.05 | 11160 | Jstk Zero pos src                                                                                   | -              | ENUM                | Dig inp 5     | -              | -         | R/W    |
|          |       | Speed reference for brake closure, FWD directio                                                     | n.             |                     |               |                |           |        |
| 26.13.06 | 11162 | Anti Impact src                                                                                     | -              | ENUM                | Dig inp 1x    | -              | -         | R/W    |
|          |       | Digital input for Anti Impact activation.                                                           |                |                     |               |                |           |        |
| 26.13.07 | 11164 | Limit switch src                                                                                    | -              | ENUM                | Dig inp 2x    | -              | -         | R/W    |
|          |       | Digital input for limit switch contacts.                                                            |                |                     |               |                |           |        |
| 26.13.08 | 11166 | Brake fbk src                                                                                       | -              | ENUM                | Dig inp 3x    | -              | -         | R/W    |
|          |       | Digital input for brake feedback.                                                                   |                |                     |               |                |           |        |
| 26.13.09 | 11168 | ELS src                                                                                             | -              | ENUM                | Dig inp 4x    | -              | -         | R/W    |
|          |       | Digital input for tracking activation.<br>Input to be set only on drives configured asE             | ELS-VM,E       | LS.                 |               |                |           |        |
| 26.13.10 | 11180 | Reset src                                                                                           | -              | ENUM                | Dig inp 5x    | -              | -         | R/W    |
|          |       | Digital input for alarm reset command.                                                              |                |                     |               |                |           |        |
| 26.13.11 | 11194 | Anti sway src                                                                                       | -              | ENUM                | Dig inp 6x    | -              | -         | R/W    |
|          |       | Torque threshold for brake opening, REV directio<br>Set this parameter only in FOC CL control mode. | n.             |                     |               |                |           |        |
| 26.13.12 | 11196 | ELS align src                                                                                       | -              | ENUM                | Dig inp 7x    | -              | -         | R/W    |
|          |       | Digital input for activating alignment of the driveELS.                                             | s in electrica | l axis. Input to be | set only on d | rives configur | red asELS | S-VM,  |

The parameter source "src" can be associated with any digital input.

If the source is used to enable a function, such as Anti Sway, you can set the Anti Sway value src = One. In this case the function is always active.

# **26.14 HC DIG OUTPUTS**

This menu contains the digital output settings.

To modify the digital outputs you need to follow two steps: (Take as an example the modification of the PAD that controls the brake through digital output 2).

- Indicate in the HOIST&CRANE application on which PAD to write the command: Main menu\ HOIST&CRANE\ HC DIG OUTPUTS\ Brake cmd dest = PADxx.
- In the ADV menu, link PADxx (therefore the brake command) to digital output 2: Main menu\ HC DIG OUTPUTS\ Digital output 2 src = PADxx.

| Menu     | PAR   | Description                                          | UM                                                              | Туре   | Def   | Min | Max | Access |  |
|----------|-------|------------------------------------------------------|-----------------------------------------------------------------|--------|-------|-----|-----|--------|--|
| 26.14.01 | 11008 | Anti Impact dest                                     | -                                                               | ENUM   | Null  | -   | -   | R/W    |  |
|          |       | Digital output to signal that the anti-impact func   | tion is active                                                  |        |       |     |     |        |  |
| 26.14.02 | 11176 | Brake cmd dest                                       | -                                                               | ENUM   | Pad 1 | -   | -   | R/W    |  |
|          |       | Digital output to control the brake contactor.       |                                                                 |        |       |     |     |        |  |
| 26.14.03 | 11182 | Hoist Spd up dest                                    | -                                                               | ENUM   | Null  | -   | -   | R/W    |  |
|          |       | Digital output to signal that Hoist speed up is ac   | ctive.                                                          |        |       |     |     |        |  |
| 26.14.04 | 11184 | Power Spd up dest                                    | -                                                               | ENUM   | Null  | -   | -   | R/W    |  |
|          |       | Digital output for signalling Power speed up active. |                                                                 |        |       |     |     |        |  |
| 26.14.05 | 11186 | Low Spd Zone dest                                    | -                                                               | ENUM   | Null  | -   | -   | R/W    |  |
|          |       | Digital output for signalling movement within th     | e Low Speed                                                     | zone.  |       |     |     |        |  |
| 26.14.06 | 11188 | Over Load 1 dest                                     | -                                                               | ENUM   | Null  | -   | -   | R/W    |  |
|          |       | Digital output for signalling excessive load, exce   | eeding thresh                                                   | old 1. |       |     |     |        |  |
| 26.14.07 | 11190 | Over Load 2 dest                                     | -                                                               | ENUM   | Null  | -   | -   | R/W    |  |
|          |       | Digital output for signalling excessive load, exce   | eeding thresh                                                   | old 2. |       |     |     |        |  |
| 26.14.08 | 11202 | Limit switch dest                                    | -                                                               | ENUM   | Null  | -   | -   | R/W    |  |
|          |       | Digital output for signalling the status of the lim  | Digital output for signalling the status of the limit switches. |        |       |     |     |        |  |
| 26.14.09 | 11204 | Anti sway dest                                       | -                                                               | ENUM   | Null  | -   | -   | R/W    |  |
|          |       | Digital output for signalling anti-sway function i   | n progress.                                                     |        |       |     |     |        |  |

# 26.15 ANALOG INPUTS

This menu contains the analogue input settings.

| Menu     | PAR   | Description                               | UM | Туре | Def             | Min | Мах | Access |
|----------|-------|-------------------------------------------|----|------|-----------------|-----|-----|--------|
| 26.15.01 | 11104 | Speed ref src                             | -  | ENUM | Analog<br>inp 1 | -   | -   | R/W    |
|          |       | Analog input for setting speed reference. |    |      |                 |     |     |        |

# 26.16 HC ALARM CONFIG

This menu contains the settings for application-specific alarms.

The action of an alarm depends on how the relative "Action" parameter has been set:

|         | Signal       |       | Decet condition                                  | Action on drive  | Action on bushes |  |
|---------|--------------|-------|--------------------------------------------------|------------------|------------------|--|
|         | Warning      | Alarm | Reset condition                                  | Action on drive  | Action on brake  |  |
| None    |              |       |                                                  | Normal operation | Normal operation |  |
| Warning | $\checkmark$ |       | Automatic:<br>when fault condition is eliminated | Normal operation | Normal operation |  |
| Alarm   |              |       | Manual                                           | Disable          | Closed           |  |

| Menu     | PAR   | Description                                                                                                    | UM                                                | Туре                                     | Def                               | Min                      | Мах              | Access     |
|----------|-------|----------------------------------------------------------------------------------------------------|---------------------------------------------------|------------------------------------------|-----------------------------------|--------------------------|------------------|------------|
| 26.16.01 | 11022 | Brake fbk time                                                                                                    | ms                                                | FLOAT                                    | 400                               | 0                        | 10000            | R/W        |
|          |       | Maximum time allowed between sending t<br>If, after the set time has elapsed, the softw<br>the action specified in "BRAKE FBK action"                                                                               | he brake comm<br>are detects tha<br>is activated. | nand and receivin<br>It the status of th | g the brake fee<br>e feedback doe | edback.<br>es not corres | pond to the co   | mmand,     |
| 26.16.02 | 11066 | Brake fbk action                                                                                                    | -                                                 | ENUM                                     | Alarm                             | -                        | -                | R/W        |
|          |       | Action to be taken if the brake feedback do                                                                                                    | es not correspo                                   | ond to the comma                         | and within the                    | time defined             | in "Brake fbk t  | ime".      |
| 26.16.03 | 11086 | Jstk time                                                                                                    | ms                                                | FLOAT                                    | 400                               | 0                        | 10000            | R/W        |
|          |       | Maximum time allowed for receiving multiple joystick commands.<br>If, once the set time has elapsed, the software detects multiple commands (e.g.: FWD+REV), the action specified in "Jstk<br>action" is activated. |                                                   |                                          |                                   |                          |                  |            |
| 26.16.04 | 11088 | Jstk action                                                                                                    | -                                                 | ENUM                                     | Alarm                             | -                        | -                | R/W        |
|          |       | Action to be taken if the software detects n                                                                                                    | nultiple comma                                    | ands for a time lo                       | nger than "Jstk                   | c time".                 |                  |            |
| 26.16.05 | 11090 | Al time                                                                                                    | ms                                                | FLOAT                                    | 500                               | 0                        | 10000            | R/W        |
|          |       | Maximum time allowed beyond which, if th the impact threshold set in "AI Thr", the act                                                                                                    | ne torque (drive<br>ion set in "Al a              | in FOC CL and F<br>ction" is activated   | OC OL mode) o<br>d.               | or current (dr           | ive in V/f mode  | e) exceeds |
| 26.16.06 | 11098 | Al action                                                                                                    | -                                                 | ENUM                                     | Alarm                             | -                        | -                | R/W        |
|          |       | Action to be taken if the software detects t                                                                                                    | hat the torque                                    | (current) exceeds                        | s the impact th                   | reshold for a            | time set in "A   | l time.    |
| 26.16.07 | 11126 | OL1 time                                                                                                    | ms                                                | FLOAT                                    | 100                               | 0                        | 10000            | R/W        |
|          |       | Maximum allowed time after which, if torque threshold set in "OL1 Load thr", the action p                                                                                                    | ue (in FOC CL a<br>provided in "OL                | nd FOC OL mode<br>1 action" is activ     | ) or current (in<br>ated.         | V/f mode) e              | xceeds the Ov    | erload     |
| 26.16.08 | 11128 | OL1 Action                                                                                                    | -                                                 | INT                                      | Warning                           | -                        | -                | R/W        |
|          |       | Action to be taken if the software detects t                                                                                                    | hat the torque                                    | (current) exceeds                        | s the 'OL1 Load                   | l thr' thresho           | ld for longer th | an the     |

time set in "OL1 time".

|          |                                                                                                    |                  | Sig          | nal          | Prost condition                                                                      |                                                | Posst condition |                           | Action           | on hvoko |
|----------|----------------------------------------------------------------------------------------------------|------------------|--------------|--------------|--------------------------------------------------------------------------------------|------------------------------------------------|-----------------|---------------------------|------------------|----------|
|          |                                                                                                    |                  | Warning      | Alarm        | nese                                                                                 | Action on unv                                  |                 | Action on drive           | Action           | on brake |
|          |                                                                                                    | Warning          | $\checkmark$ |              | Αι                                                                                   | Automatic:<br>when value returns within limits |                 | Normal operation          | Normal operation |          |
|          |                                                                                                    | Warning &<br>Spd | $\checkmark$ |              | when value                                                                           |                                                |                 | Freezes deceleration ramp |                  |          |
|          |                                                                                                    | Alarm Rst        |              | $\checkmark$ | Automatica:     STOP in ramp<br>commanded       alla chiusura del freno     Disabled |                                                | Brough          | it to close               |                  |          |
|          |                                                                                                    | Alarm            |              |              |                                                                                      |                                                | Disabled        | Closed                    |                  |          |
| 26.16.09 | 11132                                                                                                    | OL2 time         |              |              | ms                                                                                   | FLOAT                                          | 200             | 0                         | 10000            | R/W      |
|          | Maximum time allowed beyond which, if the torque (in FOC CL and FOC OL mode) or current (in V/f mode) exceeds the<br>Overload threshold set in "OL2 Load thr", the action set in "OL2 action" is activated. |                  |              |              |                                                                                      |                                                |                 |                           |                  |          |
| 26.16.10 | 11134                                                                                                    | OL2 Action       |              |              | -                                                                                    | INT                                            | Aları           | n -                       | -                | R/W      |

|          |       | time set in "OL                                                     | 2 time".                                      |                                            |                                                                           |                                                   |                   |                              |             |              |
|----------|-------|---------------------------------------------------------------------|-----------------------------------------------|--------------------------------------------|---------------------------------------------------------------------------|---------------------------------------------------|-------------------|------------------------------|-------------|--------------|
|          |       |                                                                     | Sig<br>Warning                                | nal<br>Alarm                               | Reset                                                                     | condition                                         |                   | Action on drive              | Action      | ı on brake   |
|          |       | Warning                                                             | √                                             | , uarri                                    | Aut                                                                       | tomatic:                                          |                   | Normal operation             |             |              |
|          |       | Warning &<br>Spd                                                    | $\checkmark$                                  |                                            | when value n                                                              | eturns within limits                              | ľ                 | Freezes deceleration<br>ramp | – Norma     | I operation  |
|          |       | Alarm Rst                                                           |                                               |                                            | Aut<br>at b                                                               | t <b>omatic</b> :<br>rake close                   |                   | STOP in ramp commanded       | Broug       | ht to close  |
|          |       | Alarm                                                               |                                               | $\checkmark$                               | N                                                                         | lanual                                            |                   | Disabled                     | C           | losed        |
| 26.16.11 | 11140 | Alarm dec t                                                         | ime                                           |                                            | ms                                                                        | FLOAT                                             | 1000              | 0                            | 10000       | R/W          |
|          |       | Deceleration ti                                                     | me in case                                    | of alarm.                                  |                                                                           |                                                   |                   |                              |             |              |
| 26.16.12 | 11206 | ELS pos err                                                         | or                                            |                                            | m                                                                         | FLOAT                                             | 1                 | 0                            | 10          | R/W          |
|          |       | Maximum pos                                                         | ition error a                                 | llowed bet                                 | ween Virtual Master a                                                     | nd commanded sha                                  | aft.              |                              |             |              |
| 26.16.13 | 11210 | ELS error ti                                                        | me                                            |                                            | ms                                                                        | INT                                               | 500               | 0                            | 10000       | R/W          |
|          |       | If position erro<br>error time", the                                | r between \<br>e action pro                   | /irtual Mas<br>grammed i                   | ter and commanded s<br>n "ELS Action" is activ                            | haft exceeds value<br>/ated.                      | of "ELS           | pos error" for a time        | e exceedin  | g "ELS       |
| 26.16.14 | 11212 | <b>ELS Action</b>                                                   |                                               |                                            | -                                                                         | ENUM                                              | None              | ) -                          | -           | R/W          |
|          |       | Action to be ta<br>commanded s                                      | ıken if thres<br>haft.                        | hold indica                                | ted in ELS pos error p                                                    | arameter is exceed                                | ed: posi          | tion error between V         | /irtual Mas | ter and      |
| 26.16.15 | 11214 | Slave enabl                                                         | e time                                        |                                            | ms                                                                        | INT                                               | 2000              | 0                            | 10000       | R/W          |
|          | 11220 | the brake oper<br>After the set ti<br>is activated.                 | n/close thres<br>me has elap                  | sholds.<br>osed, if eve                    | n one drive has not e                                                     | kecuted the comma                                 | and, the          | action programmed            | in "Slave f | bk action"   |
| 20.10.10 | 11220 | Slave brake                                                         | time                                          |                                            | ms                                                                        |                                                   | 2000              | U                            | 10000       | K/VV         |
|          |       | Parameter to b<br>Maximum time<br>After the set ti<br>is activated. | e set only d<br>e allowed to<br>me has elap   | on drives co<br>enable/dis<br>osed, if eve | able drives after a mo<br>able drives after a mo<br>n one drive has not e | M,HL-M.<br>ovement is commar<br>secuted the comma | nded.<br>and, the | action programmed            | in "Slave f | bk action"   |
| 26.16.17 | 11222 | Slave fbk A                                                         | ction                                         |                                            | -                                                                         | ENUM                                              | Alarn             | n -                          | -           | R/W          |
|          |       | Parameter to b<br>Action to be ta<br>parameters are                 | e set only o<br>ken if an ala<br>e not respec | on drives co<br>arm trips o<br>ted.        | onfigured asELS-V<br>n "slave" drives or if tl                            | M,HL-M.<br>nresholds indicated                    | l in the S        | Slave brake time or S        | ilave enab  | e time       |
| 26.16.18 | 11224 | HL error tim                                                        | ne                                            |                                            | ms                                                                        | INT                                               | 500               | 0                            | 10000       | R/W          |
|          |       | Parameter to b<br>If torque error<br>the action prog                | e set only o<br>between<br>grammed in         | on drives co<br>-HL-M sha<br>"HL Actior    | onfigured asELS-V<br>ft andHL-S drive e<br>″ is activated.                | M.<br>xceeds "HL torque                           | error" v          | alue for a time excee        | eding "HL   | error time", |
| 26.16.19 | 11226 | HL torque e                                                         | rror                                          |                                            | %                                                                         | FLOAT                                             | 10                | 0                            | 150         | R/W          |
|          |       | Parameter to b<br>Maximum toro<br>motors.                           | e set only o<br>jue error allo                | on drives co<br>owed betw                  | onfigured asHL-M.<br>eenHL-M shaft an                                     | dHL-S drive. Va                                   | alue is e         | xpressed as % of nor         | ninal torqu | ie of        |
| 26.16.20 | 11228 | <b>HL</b> Action                                                    |                                               |                                            | -                                                                         | ENUM                                              | None              |                              | -           | R/W          |
|          |       | Parameter to b<br>If torque error<br>the action proo                | e set only o<br>between<br>grammed in         | on drives co<br>-HL-M sha<br>"HL Actior    | onfigured asELS-V<br>ft andHL-S drive e<br>″ is activated.                | M<br>xceeds "HL torque                            | error" v          | alue for a time excee        | eding "HL   | error time", |
| 26.16.21 | 12054 | Alarm state                                                         |                                               |                                            | -                                                                         | DINT                                              | -                 | -                            | -           | R            |
|          |       | Word for signa                                                      | ling active a                                 | alarms.                                    |                                                                           |                                                   |                   |                              |             |              |

Action to be taken if the software detects that the torque (current) exceeds the "OL2 Load thr" threshold for longer than the time set in "OL2 time".

| BIT | ALARM              | DESCRIPTION                                                                                                    |
|-----|--------------------|----------------------------------------------------------------------------------------------------|
| 0   | Parameter          | Error in the parameter settings.                                                                                       |
| 1   | Joystick multi cmd | Multiple commands received from the keypad or joystick active simultaneously.                                          |
| 2   | Joystick no cmd    | With zero position active, no commands received from the keypad or joystick.                                           |
| 3   | Brake err OPEN     | Error in brake opening.                                                                                                |
| 4   | Brake err CLOSE    | Error in brake closing.                                                                                                |
| 5   | OL1                | With Over Load function active, excessive load detected (threshold 1 exceeded).                                        |
| 6   | 0L2                | With Over Load function active, excessive load detected (threshold 2 exceeded).                                        |
| 7   | AI                 | With Anti Impact function active, impact detected.                                                                     |
| 8   | ELS pos err        | With Electric Axis function active, misalignment between Master and Slave drives detected.                             |
| 9   | FLW err            | With Follower function active, error in progress detected on a Slave drive.                                            |
| 10  | SLAVE enable err   | With Electric Line shaft or Helper function active, an error has been detected in enabling a Slave drive.              |
| 11  | SLAVE brake err    | With Electric Line shaft or Helper function active, an error has been detected in managing the brake of a Slave drive. |
| 12  | HL trq err         | With Helper function active, an error has been detected in the torque reference applied to a Slave drive.              |

# 26.17 FIRMWARE

Read-only menu indicating the application version and release.

| Menù     | PAR   | Descrizione          | UM | Тіро | Def | Min | Max | Acc |
|----------|-------|----------------------|----|------|-----|-----|-----|-----|
| 26.17.01 | 12102 | Version              | -  | INT  | -   | -   | -   | R   |
|          |       | Application version. |    |      |     |     |     |     |

# 4.1 ALARMS

The table shows the application-specific alarms that can be viewed on the keypad.

| DISPLAY      | DESCRIPTION                                                                                                    | OPERATION                                                                                          |
|--------------|----------------------------------------------------------------------------------------------------|----------------------------------------------------------------------------------------------------|
| PARAMETERS   | Error in parameter settings.                                                                                                    | Check parameter settings.                                                                          |
| JOYSTICK     | Error in commands received from joystick or keypad.                                                                                        | Check that no multiple commands are entered. Check wiring and setting of joystick or button panel. |
| BRAKE        | Unevenness detected between brake command and<br>feedback beyond the allowed time.                                                         | Check brake feedback wiring or setting of "ALLARM CONFIG\Brake fbk time" parameter.                |
| OVERLOAD 1   | Excessive load detected.                                                                                                    | Check load weight or setting of OVERLOAD function parameters.                                      |
| OVERLOAD 2   | Overload detected.                                                                                                    | Check load weight or setting of OVERLOAD function parameters.                                      |
| IMPACT       | Excessive load detected.                                                                                                    | Check if load has struck an obstacle or check setting of ANTI IMPACT function parameters.          |
| LIMIT SWITCH | Limit switch tripped.                                                                                                    | You can move only in the direction opposite that of the tripped limit switch.                      |
| ELS FAULT    | ONLY FORELS-VM DRIVE<br>Position error threshold between Virtual Master and<br>commanded shaft exceeded.                                   | Check cause of fault on "slave" drive.                                                             |
| HL FAULT     | ONLY FORHL-M DRIVE<br>Torque error threshold between master motor and slave<br>motor exceeded.                                             | Check cause of fault on "slave" drive.                                                             |
| SLAVE FAULT  | ONLY FORELS-VM orHL-M DRIVE<br>"Slave" drive in alarm or "slave" drive has not executed<br>command to open/close brake or to enable drive. | Check cause of fault on "slave" drive.                                                             |

# 4.2 COMMISSIONING PROCEDURE

## 4.2.1 General

In the following chapter you will find a start-up procedure for the application.

The preliminary start-up operations for ADV200 drives are contained in chapter 7 of the manual "ADV200 Quick installation guide - Specifications and connection".

The commissioning procedure also includes the installation of the software necessary to use the Hoist&Crane application with an ADV200 drive.

In ADV200-HC models, the HC application is installed by default in the APPLICATIONS / APPLICATION 1 menu and replaces the PID application. In these cases, it is therefore possible to skip the procedure described in paragraph "4.2.2 Installation", and start directly from paragraph "4.2.3 Initial operations".

## 4.2.2 Installation

To install the application you need a PC, the WEG\_eXpress software ( $\geq$  1.0.0) with Catalogue version 1.0.8 or higher, the RS485 - PCI COM drive connection kit and the Hoist and Crane application file.

After installing the catalogue, the HC application will already be present among the installed applications. If you only want to install the aforementioned application software, you need to install it using the appropriate file (APL-ADV200-HC-fw...-r...), downloadable from the WEG website at:

https://www.weg.net/catalog/weg/ER/en/Drives/Variable-Speed-Drives/System-Drives/Variable-Speed-Drive-ADV200/Variablespeed-drive-ADV200/p/MKT\_WDC\_GLOBAL\_PRODUCT\_INVERTER\_ADV200 APPLICATION SOFTWARE section

The application installation setup contains an automatic procedure that copies the necessary files into the appropriate folders of the WEG\_eXpress catalogue.

### NOTE!

Before running the application installation setup, close any open WEG\_eXpress sessions.

The first step is to connect to the drive.

After opening WEG\_eXpress, select ADV200 (or ADV200S if you are using a version for synchronous motors).

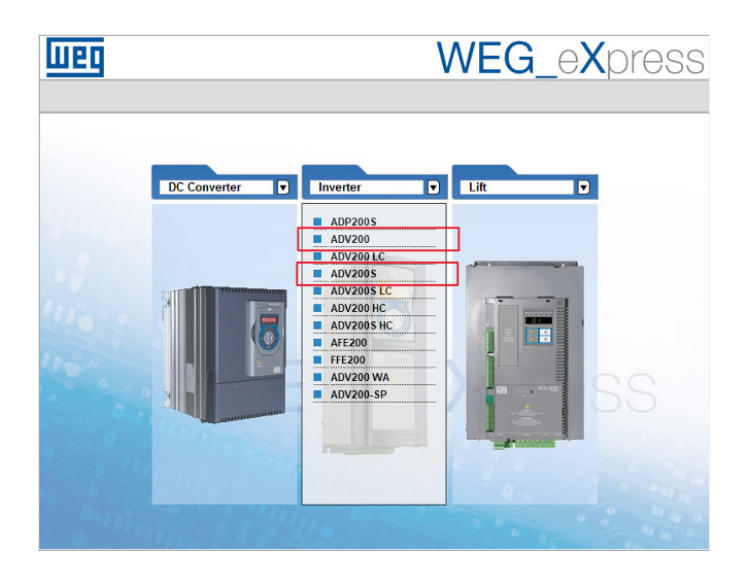

After that, select the correct firmware version (for example 7.x.22) and the communication settings. Cliccare quindi "Select":

| Weg        | WEG_eXpress                                                                                              |
|------------|----------------------------------------------------------------------------------------------------|
|            | Automatic Manual                                                                                         |
|            | Manual selection for ADV200 Select version: 7x22   Online mode Protocol: Modbus Port COM J 3 Baud: 33400 |
|            | Address: 1<br>Line conf. N.8.1<br>SELECT                                                                 |
| a anning g |                                                                                                    |

By clicking on "Download Firmware" you can choose the application to be installed on the drive:

| I | Easy/Expert        |
|---|--------------------|
| × | Save Parameters    |
| _ | Reset device       |
|   | Target Information |
|   | Control Panel      |
|   | Alarms             |
|   | Download firmware  |
|   | Find parameter     |

This command will open a drop-down menu showing a list of downloadable applications (compatible with the firmware of the drive).

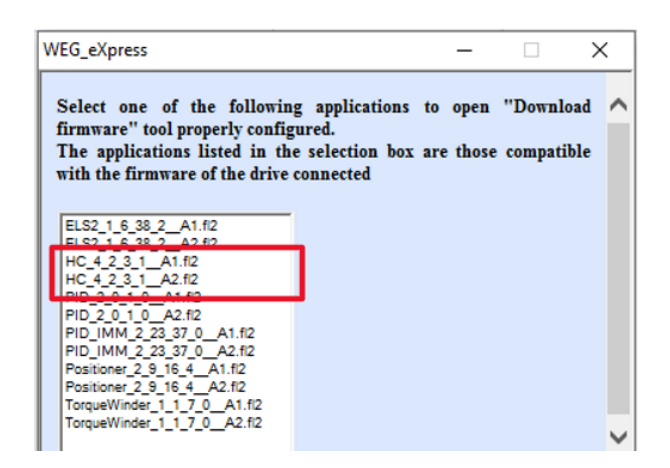

If no applications have been installed (only PID is installed by default as application 1) the "Download Firmware" window will be empty and the user will have to manually choose the ".fl2" file to download.

After selecting the application, a window will appear (see image below). Then click on "Download". The application download process will begin in the drive.

| Download firmwa | are                     |                   | ×             |
|-----------------|-------------------------|-------------------|---------------|
| File name       | X_20\Service\Applicatio | ns\Asy_7_7_20\HC_ | 4_2_3_1A2.fl2 |
|                 |                         |                   |               |
| Module ID       |                         | 0.0               | Drive         |
| Firmware        | advhc.co                | 1                 | Sync.         |
| Operation       | Loading                 | 69448             | Reset         |
|                 |                         |                   |               |
| Download        |                         |                   | Exit          |

## 4.2.3 Initial operations

The commissioning of the motor and drive is described in the 'Quick installation guide (ADV200 QS)' manual. It is shown below in brief form:

- Check the connections, paying particular attention to the shielding in order to minimise the influence of any interference, especially with regard to the encoders.
- To connect to the drive you need a PC, the WEG\_eXpress configuration software with a catalogue version equal to or greater than 1.0.8, and the RS485 - PCI COM drive connection kit.
- Launch the WEG\_eXpress software and click on DRIVES, then select INVERTER and ADV200-HC or ADV200S-HC from the drop-down menu.

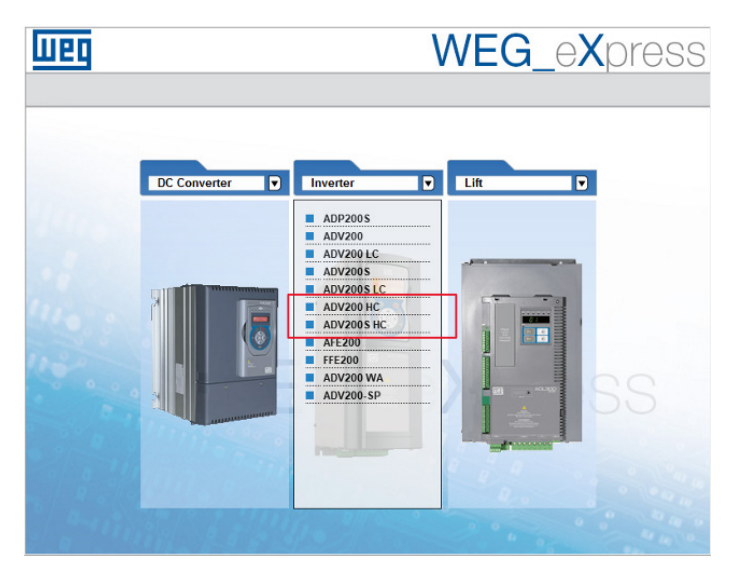

Select the correct firmware version (for example 7.x.22 HC 4.x.3.1) and communication settings. Then click on "Select":

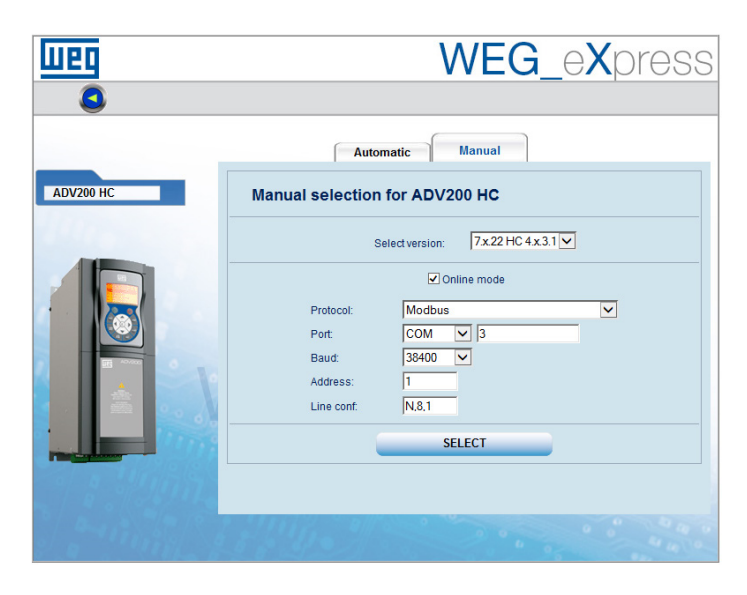

Click on PARAMETERS.

•

- Load the default parameters by executing the command 'Load default drive values' in the Parameters menu of the WEG\_ eXpress or from the Load Default parameter (IPA 580).
- Select IPA 558 Application select = Application 1 (or Application 2, basing on where the application was installed).
- First execute a "Save parameter into target" command and then a 'Drive reset'.
- Run the guided startup operation (Startup Wizard) where a procedure is proposed that allows a quick commissioning of the drives with a reduced number of settings. For advanced customisation, it is necessary to use the individual parameters relating to the required performance. For this operation, refer to the procedure described in chapter 7.1.1 Guided Start-up of the "Quick Installation Guide (ADV200 QS)" manual.

NOTE!

For motor autotuning, use the "stand-still" mode.

## 4.2.4 Drive parameters managed by the application

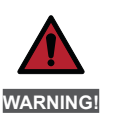

The Hoist application automatically configures some standard drive parameters, therefore it is essential that the application parameters are loaded only after completing the motor commissioning procedure. In case of error, it is advisable to reload the default parameters of the drive by executing the command 'Load default drive values' in the Parameters menu of the WEG eXpress configurator.

Load the default values of the application by executing the command 'H&C SERVICE \ App Load default' (IPA 11144).

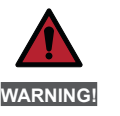

After loading the default drive parameters, you must reload the application parameters (refer to COMMISSIONING PROCEDURE).

#### 4.2.4.1 List of ADV parameters modified when loading the application default parameters

| Menu     | PAR  | Description                                 | UM | Туре | Def              |
|----------|------|---------------------------------------------|----|------|------------------|
| 22.14.01 | 556  | Control mode select                         | -  | ENUM | Speed            |
| 06.22    | 752  | Ramp out Zero src                           | -  | ENUM | One              |
| 11.01    | 1000 | Set cmd remot                               | -  | BOOL | Digital          |
| 11.03    | 1004 | Enable / disable Mode                       | -  | BOOL | Off              |
| 11.06    | 1010 | Commands safe start                         | -  | BOOL | On               |
| 11.10    | 1018 | Digital Enable src                          | -  | BOOL | Pad 6            |
| 11.11    | 1020 | Digital Start src                           | -  | BOOL | Pad 3            |
| 11.17    | 1042 | FR forward src                              | -  | BOOL | Pad 2            |
| 11.18    | 1044 | FR reverse src                              | -  | BOOL | Pad 4            |
| 13.02    | 1312 | Digital output 2 src                        | -  | BOOL | Pad 1            |
|          |      | This parameter can be changed from default. |    |      |                  |
| 19.18    | 2310 | Flux weakening OL                           | -  | ENUM | Enable           |
| 20.13    | 2382 | Torque Ref 1 Src                            | -  | ENUM | Dig Torque Ref 1 |
| 21.03    | 2404 | Voltage torque boost                        | -  | ENUM | Enable           |
| 24.01    | 4500 | Fault reset src                             | -  | ENUM | Null             |
| 23.08.05 | 5712 | FL N Fwd slave chg                          | -  | INT  | 0                |
| 23.08.06 | 5714 | FL fault enable src                         | -  | ENUM | One              |
| 23.08.02 | 5818 | FL bidirectional                            | -  | BOOL | Enable           |
| 23.08.03 | 5820 | FL N of slave                               | -  | INT  | 1                |
| 23.08.11 | 5830 | FL Rev 1 src                                | -  | ENUM | Pad 7            |
| 23.08.12 | 5832 | FL Rev 2 src                                | -  | ENUM | Pad 8            |

# 4.2.5 Essential steps for drive configuration

For specific brake and function settings, refer to the relevant chapters.

|                                               | Description                                                                                                    | Menu / Parameter                                                                                                    | IPA                              |
|-----------------------------------------------|----------------------------------------------------------------------------------------------------|----------------------------------------------------------------------------------------------------|----------------------------------|
| 1                                             | Load application default values.                                                                                                    | H&C SERVICE \ App Load default                                                                                                    | 11144                            |
| 2                                             | Specify the type of movement controlled by the drive and its configuration (Hoist, Trolley or Gantry)–ELS, -HL.                                                                                                    | HOIST&CRANE \ H&C SERVICE \ Movement type<br>26.02.01                                                                                                    | 11002                            |
| 3                                             | Specify type of input for speed reference (joystick) - digital<br>or analog.                                                                                                    | HOIST&CRANE \ H&C SERVICE \ Jstk Speed Type position 26.02.03                                                                                                    | 11062                            |
| 4                                             | Specify digital/analog inputs and outputs to read and control main system components.                                                                                                    | HOIST&CRANE \ HC DIG INPUTS<br>26.12<br>HOIST&CRANE \ ANALOG INPUTS<br>26.14<br>ADV200 HO \ HC DIG OUTPUTS<br>26.13                                                 |                                  |
| 5                                             | Specify the type of joystick to use.                                                                                                    | HOIST&CRANE \ H&C SERVICE \ Decodifica Jstk<br>26.02.02                                                                                                    | 11060                            |
| 6                                             | Specify if the joystick ZERO position contact is present.                                                                                                    | HOIST&CRANE \ H&C SERVICE \ Jstk zero position 26.02.04                                                                                                    | 11064                            |
| 7                                             | Specify if the brake is wired and has to be managed by the drive.                                                                                                    | HOIST&CRANE \ H&C SERVICE \ Brake<br>26.02.06                                                                                                    | 11114                            |
| 8                                             | Specify the type of brake feedback contact (NONE, NC, NO).                                                                                                    | HOIST&CRANE \ H&C SERVICE \ Brake fdk<br>26.02.07                                                                                                    | 11122                            |
| 9                                             | If brake is present (Brake = ON; IPA11114), set thresholds<br>for brake opening.<br>If brake is not present, specify only the<br>delay for brake opening (OPEN delay; IPA11138).                                                                                   | HOIST&CRANE \ ALARM CONFIG                                                                                                    |                                  |
| 10                                            | Specify if the limit switch contacts are wired and the type.                                                                                                    | HOIST&CRANE \ H&C SERVICE \ Limit switch 26.02.08                                                                                                    | 11142                            |
| 11                                            | Specify multispeeds of commands received.<br>If digital (JSTK SPEED TYPE; IPA<br>11062) set all 4 parameters.<br>If analog (JSTK SPEED TYPE; IPA<br>11062), set only first parameter (SPEED 1; IPA 11004) as<br>maximum commanded speed.                           | HOIST&CRANE \ CMD SPEED \ Speed 1(4)<br>26.04.01(04)                                                                                                    | 11004<br>11006<br>11010<br>11054 |
|                                               | Configure FastLink address on each drive, setting drive<br>ELS-VM (orHL-M) to 1 followed by other drives<br>ELS (orHL-S).                                                                                                    | COMMUNICATION\FL address<br>23.08.01                                                                                                    | 5702                             |
| Set only for<br>drives<br>ELS<br>andHL        | Only on drive ELS-VM (orHL-M), specify which slave<br>driveELS (orHL-S) the master should interrogate.<br>Given that the parameter is bit-coded, write:<br>1: if only one slave is connected<br>3: if two slaves are connected<br>7: if three slaves are connected | COMMUNICATION\FL N of slave<br>23.08.03                                                                                                    | 5820                             |
|                                               | Save and reset the drive.                                                                                                    |                                                                                                    |                                  |
| 12                                            | On the HOIST drive, check that when the FWD command<br>is given the hook moves up and that there is a positive<br>speed reference.                                                                                                    |                                                                                                    |                                  |
| 13                                            | Run rope length definition procedure.<br>As an alternative, enter mechanical ratio "Mpr" directly,<br>bring hook (Trolley or Beam) to a known position and write<br>it in the "Known position" parameter.                                                          | HOIST&CRANE \ H&C SERVICE \ Define axis length<br>26.02.10<br>HOIST&CRANE \ H&C SERVICE \ Mpr<br>26.02.11<br>HOIST&CRANE \ H&C SERVICE \ Known position<br>26.02.13 | 11146<br>11148<br>11198          |
| Only for<br>drives with<br>Antisway<br>active | Specify analog input and write the full- scale to be used to<br>send and receive rope length measurement (value must be<br>greater than maximum rope length). The parameter must<br>be the same on the HOIST GANTRY and TROLLEY drives<br>linked for antisway.     | HOIST&CRANE \ ANTISWAY \ Rope length src<br>26.09.03<br>HOIST&CRANE \ ANTISWAY \ Rope length scale<br>26.09.04                                                      | 11108<br>11174                   |
| 14                                            | Activate and configure the selected functions.                                                                                                    |                                                                                                    |                                  |

16 Save and reset the drive.

HOIST&CRANE \ ALARM CONFIG 26.16

## 4.2.6 Procedure for manual inertia calibration

Acquire an up and down phase with SoftScope. The acquired variables are vTorque\_Nm and vSpeed\_Rad\_sec (see chapter "List of parameters monitorable with SoftScope SW oscilloscope for more information). If system inertia is dominated by the constant, the hoisted load is not important (it can also be zero).

The magenta line shows speed, the blue line shows torque. A rise (positive speed) and a descent are recorded. The torque line clearly shows the gap between acceleration (blue cursor) and movement at constant speed (red cursor). The difference between the two torques is the torque needed to accelerate (TorqueAcc). The maximum speed reached in rad/s is shown in Vmax. Acceleration time (tAcc) is the time taken to reach it from zero. The values are easily derived from the graph. The moment of inertia in kg/m<sup>2</sup>2, is given by:

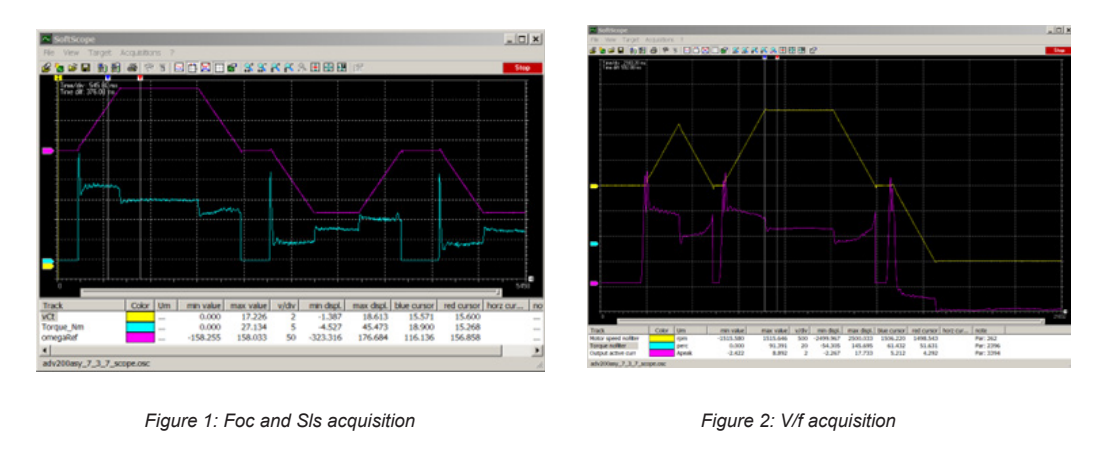

J = TorqueAcc \* tAcc / Vmax

NOTE!

In V/f, torque is not constant during acceleration. This is due to the less precise estimation method used for V/f. In any case, torque delta value is used at the end of acceleration.

## 4.2.7 Calculating the rope length

If the rope length is unknown, you can calculate its length by means of the period of oscillation of the hook, as follows:

• Swing the hook and measure the time it takes for 10 complete oscillations (an oscillation is the time the hook takes to swing and return to starting position).

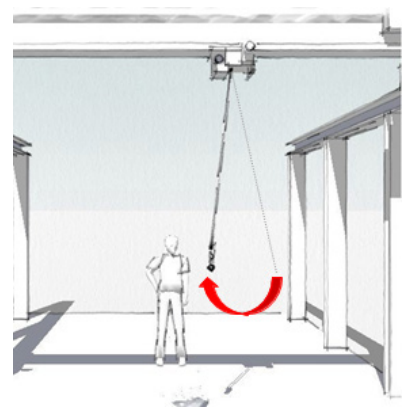

Calculate the period of oscillation T = measurement [in seconds] / 10

• Calculate rope length with the formula:

 $L = g * (T / 2\pi)^2$ 

Where:

- L = rope length in meters.
- g = gravity constant [9,81 m/s<sup>2</sup>]
- T = period of oscillation

Enter the result in the "H&C SERVICE \known position" parameter when requested during the "rope length definition procedure", leaving the hook (trolley or beam) in the same position.

## 4.2.8 Initialization procedure for calculating rope length

This operation has to be done only when the machine is commissioned.

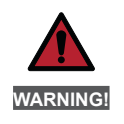

When setting a default load for drive parameters, you have to reload the application parameters (see the COMMISSIONING PROCEDURE).

If the distance between the hook and the center of gravity of the load changes significantly (replacement of anchor ropes, etc.), you will have to change the "H&C SERVICE\Measure load" parameter (IPA11200).

You can use two ways to initialize the rope length calculation procedure, depending on whether the mechanical ratio of motor rpm / distance is known or not:

#### PROCEDURE for known conversion ratio

Write coefficient of ratio motor rpm/distance in "H&C SERVICE \ mpr" parameter (IPA 11148).

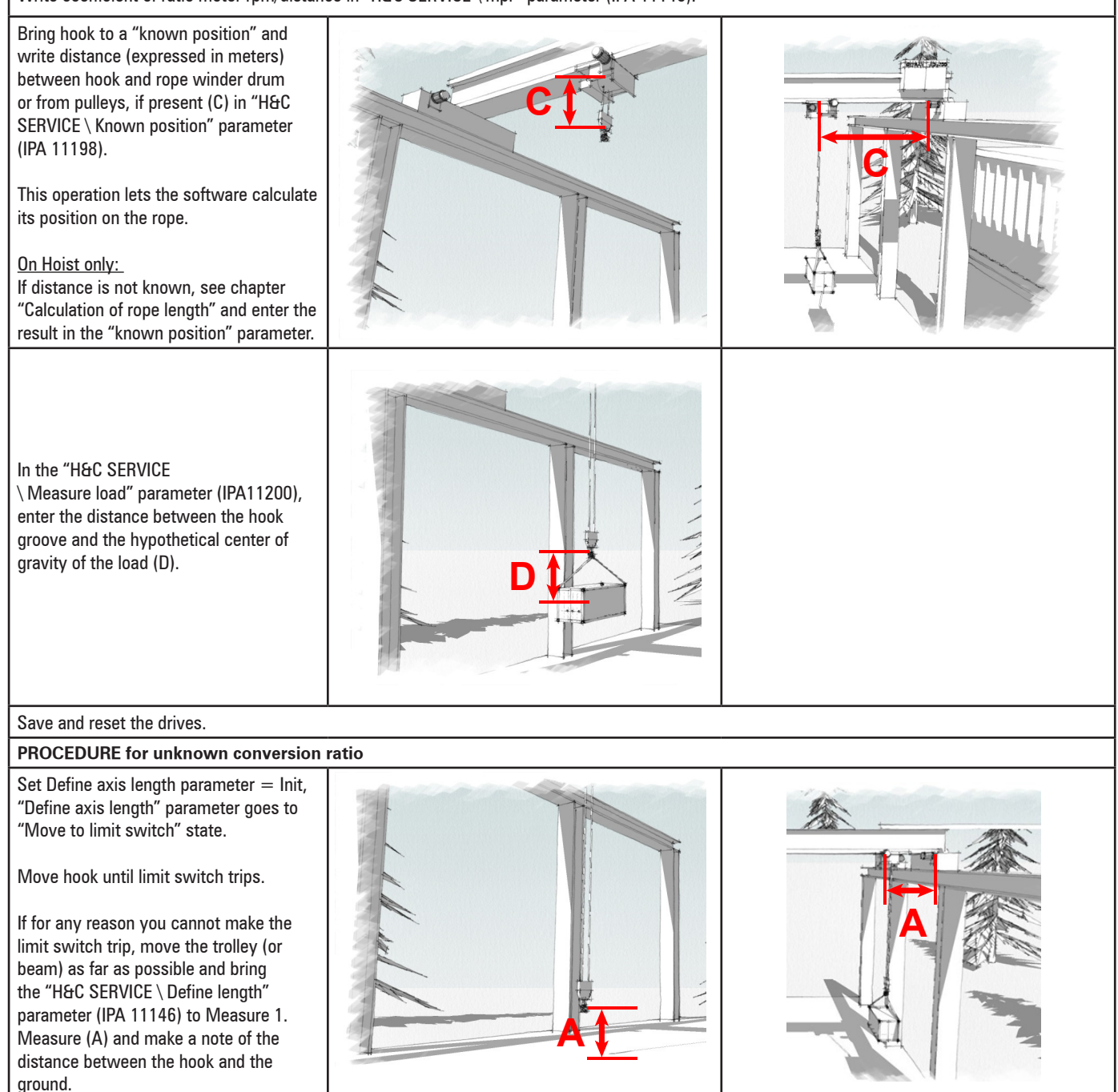

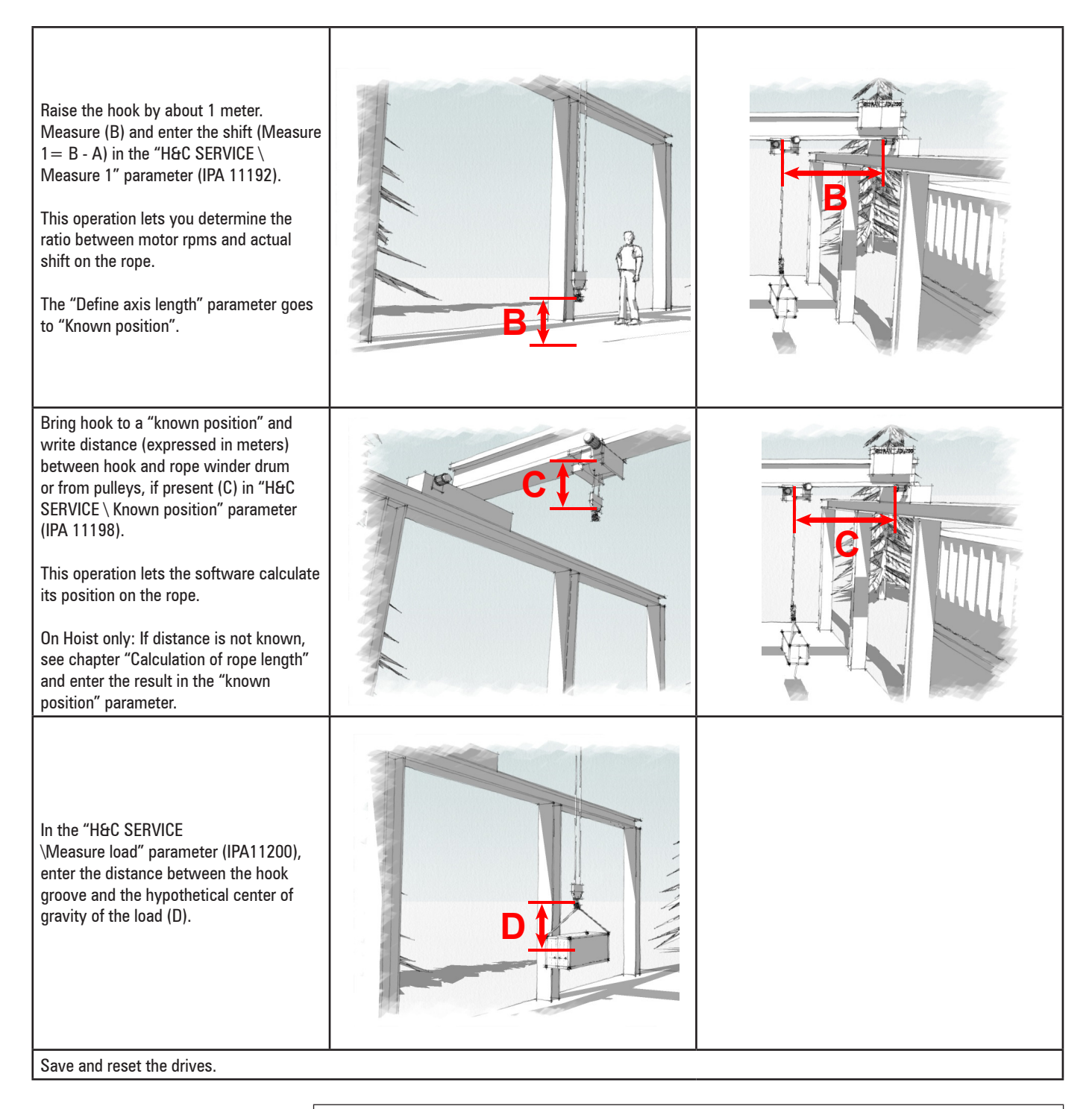

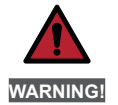

Movements of the hook (trolley or beam) with the drive off will cause misalignment between the real position and the position specified by the drive, making it necessary to repeat the rope length definition procedure.

## Instruction manual

Series: ADV200 Revision: 1.8 Date: 08/04/2025 Code: 1S9HCEN

# WEG Automation Europe S.r.l.

Via Giosuè Carducci, 24 21040 Gerenzano (VA) - Italia info.motion@weg.net

Technical Assistance: <u>technohelp@weg.net</u> Customer Service: <u>salesmotion@weg.net</u>

Driving efficiency and sustainability

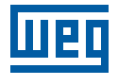